Régulateur **SYCLOPE TERE'O Touch**<sup>®</sup> pour piscines (Partie 3)

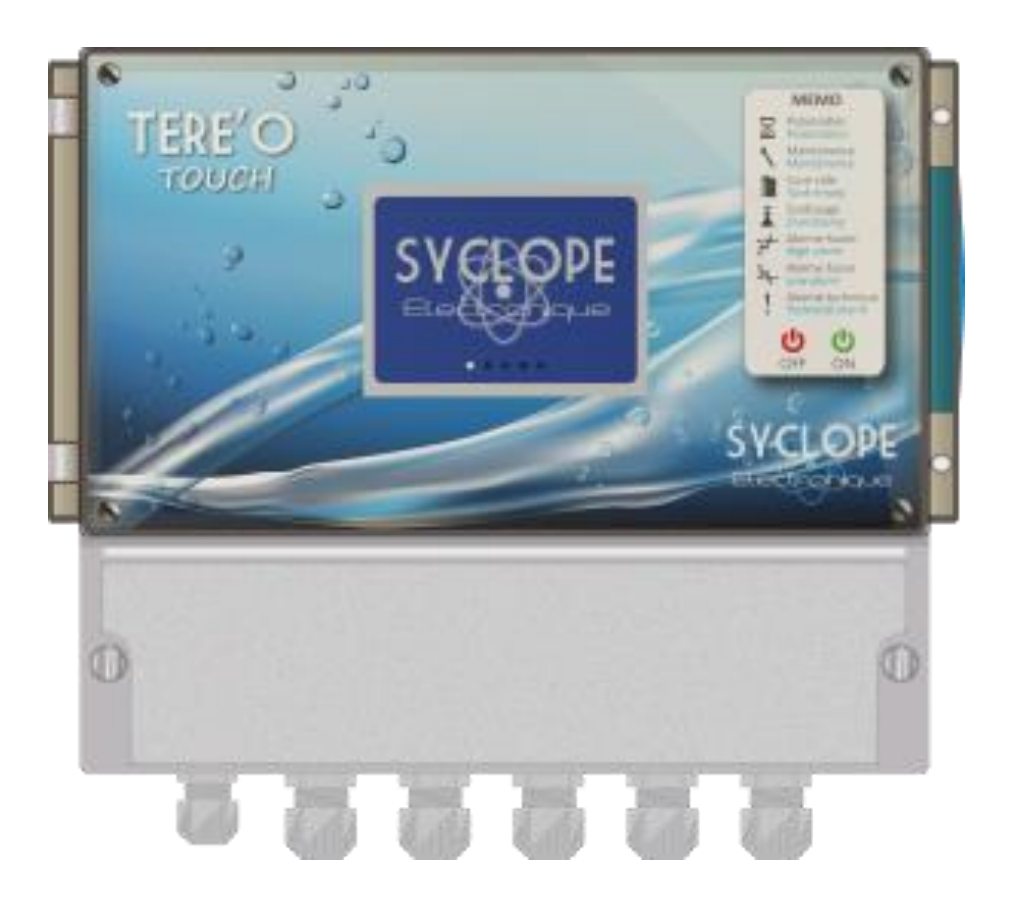

# Notice de communications

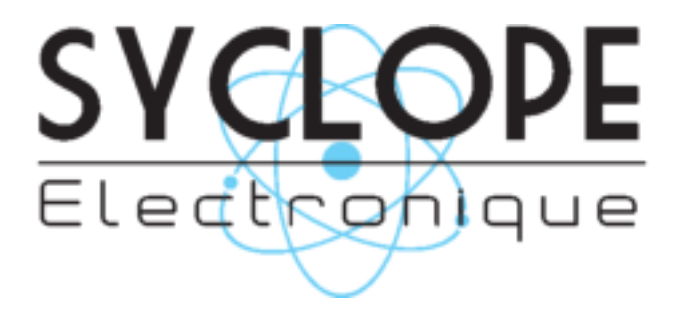

Référence : DOC0417

Rev : 1.0

Notice de communication du SYCLOPE TERE'O Touch®

### Décomposition de la documentation

- Partie 1 : Notice d'installation et de mise en service
- ► Partie 2 : Notice de communications

# Informations générales :

#### SYCLOPE Electronique 2019<sup>®</sup> Notice du 01/03/2019 Rev 1.0

Analyseurs/Régulateurs pour piscines. Gamme TERE'O Touch<sup>®</sup>

Notice de communication

Editeur :

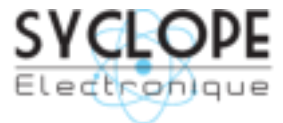

#### **SYCLOPE Electronique S.A.S.**

Z.I. Aéropole pyrénées Rue du Bruscos 64 230 SAUVAGNON - France – Tel : (33) 05 59 33 70 36 Fax : (33) 05 59 33 70 37 Email : <u>syclope@syclope.fr</u> Internet : http://www.syclope.fr

© 2019 by SYCLOPE Electronique S.A.S. Sous réserve de modifications

Notice de communication du SYCLOPE TERE'O Touch®

# Sommaire

| I. G  | Généralités4                                              |
|-------|-----------------------------------------------------------|
| 1)    | Domaines d'application4                                   |
| 2)    | Conformité à la FCC5                                      |
| 3)    | Utilisation du document6                                  |
| 4)    | Signes et symboles6                                       |
| 5)    | Stockage et transport7                                    |
| 6)    | Packaging7                                                |
| 7)    | Garantie7                                                 |
| II.   | Consignes de sécurité et d'environnement                  |
| 1)    | Utilisation de l'équipement8                              |
| 2)    | Obligations de l'utilisateur8                             |
| 3)    | Prévention des risques8                                   |
| 4)    | Identification et localisation de la plaque signalétique9 |
| 5)    | Elimination et conformité10                               |
| III.  | Synoptiques fondamentaux de communication11               |
| 1)    | Connexion locale sur RS48511                              |
| 2)    | Connexion distante au site mysyclope.com11                |
| IV.   | Branchements internes des Modems12                        |
| 1)    | Branchements des MODEMS GPRS, Wifi et Ethernet12          |
| 2)    | Branchements des MODEMS sur la carte interne12            |
| ۷.    | Connections                                               |
| 1)    | Connexion sur le port RS485 avec adaptateur RS485/USB13   |
| 2)    | Connections du Modem GPRS interne14                       |
| 3)    | Connections du Modem WIFI15                               |
| 4)    | Connections du Modem Ethernet15                           |
| VI.   | Paramétrage TERE'O Touch                                  |
| 1)    | Menu de Programmation « Installateur »16                  |
| 2)    | Menu « communication »16                                  |
| VII.  | Accès au site web www.mysyclope.com20                     |
| 1)    | Activation de votre abonnement                            |
| VIII. | Registres de communication MODBUS22                       |
| 1.1   | Adresse des registres Modbus22                            |
| 1.2   | Formatage des données24                                   |

# I. Généralités

# 1) Domaines d'application

L'analyseur/régulateur **SYCLOPE TERE'O Touch**<sup>®</sup> que vous venez d'acquérir est un appareil électronique de haute technologie. Il a été étudié et construit avec soins pour votre plus grand plaisir et votre tranquillité d'action.

Sa remarquable faculté d'adaptation aux différentes structures de piscines lui permet de s'installer dans tous les milieux difficiles ou la maîtrise du traitement de l'eau est des plus déterminants.

Avec 1 entrée Température, 1 entrée pH et 1 entrée Chlore ou Brome, une entrée de contrôle de circulation et deux entrées niveau de cuve, le **SYCLOPE TERE'O Touch**<sup>®</sup> est doté de fonctions de régulations proportionnelles à commandes cycliques transmises au travers de 2 pompes doseuses pour le contrôle du pH moins ou du pH plus, du Chlore ou du Brome.

La simplicité de fonctionnement du **SYCLOPE TERE'O Touch**<sup>®</sup>, sa convivialité et la technicité remarquable de cet équipement, vous feront profiter pleinement de ses nombreuses possibilités et vous garantirons un parfait contrôle et une parfaite surveillance de la qualité de l'eau de votre piscine.

Vous trouverez dans les instructions qui vont suivre, toutes les informations nécessaires à l'installation, l'utilisation et l'entretien de votre nouvel équipement.

- Packaging
- > Installation
- Equipements de base
- Caractéristiques techniques
- > Instructions pour la mise en service
- Conseils de sécurité

Si vous souhaitez recevoir plus ample information ou si vous rencontrez des difficultés qui n'ont pas été spécifiées dans ce manuel, prenez rapidement contact avec votre revendeur habituel ou adressez-vous directement aux services commerciaux de SYCLOPE Electronique S.A., soit à l'agence ou au bureau de votre région, soit aux services techniques/qualité de nos établissements. Nous ferons le nécessaire pour vous aider et vous faire profiter de nos conseils ainsi que notre savoir-faire dans le domaine de la mesure et du traitement des eaux de piscines.

Contact : <u>Service-technique@syclope.fr</u>

# 2) Conformité à la FCC

L'appareil analyseur/régulateur de la gamme SYCLOPE TERE'O Touch® est conforme à la section 15

du règlement de la FCC. L'utilisation de cet appareil est soumise aux deux conditions suivantes :

(1) Cet appareil ne doit pas causer d'interférences nuisibles et (2) cet appareil doit être capable d'accepter toutes les interférences éventuelles, y-compris les interférences pouvant provoquer un fonctionnement inattendu.

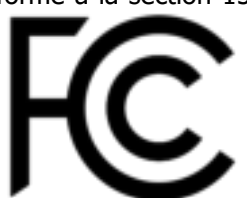

Cet appareil a été testé et déclaré conformément à la partie 15 de la réglementation de la FCC (Commission fédérale des communications). Il répond aux critères d'un appareil numérique de classe B. Ces critères ont été déterminés pour obtenir une protection raisonnable contre les interférences gênantes dans les installations à caractère résidentiel. Si cet appareil est installé ou utilisé de manière non-conforme aux instructions, il peut générer, utiliser ou émettre de l'énergie de radiofréquence pouvant causer des interférences qui généraient les communications radios. Il n'est toutefois pas garanti qu'aucune interférence ne subsiste dans certains cas.

Si l'utilisation de l'appareil cause des interférences et gène ainsi la réception de radio ou de télévision (allumer et éteindre l'appareil pour vérifier), l'utilisateur doit essayer de les faire disparaitre à l'aide des méthodes suivantes :

- En réorientant ou en changeant l'antenne de réception de place,
- En augmentant la distance entre l'appareil et le récepteur,
- En connectant l'appareil à la sortie d'un circuit autre que celui du récepteur,
- En se renseignant auprès su vendeur ou d'un spécialiste radio/TV.

Toute modification ou changement apporté à l'appareil et non expressément autorisée par l'entreprise qui doit garantir la conformité aux normes précitées peut annuler la permission d'utilisation de l'appareil.

**Remarque :** Pour assurer la conformité avec les règlements de la FCC sur les interférences électromagnétiques pour un appareil de classe B, utilisez des câbles correctement blindés et mis à la terre tel que préconisé dans la présente notice. L'utilisation d'un câble qui ne serait pas correctement blindé ou relié à la terre risque d'enfreindre les règles de la FCC.

### 3) Utilisation du document

Veuillez lire la totalité du présent document avant toute installation, manipulation ou mise en service de votre appareil afin de préserver la sécurité du traitement, des utilisateurs et du matériel.

Les informations données dans ce document doivent être scrupuleusement suivies. **SYCLOPE Electronique S.A.S** ne pourrait être tenu pour responsable si des manquements aux instructions du présent document étaient observés.

Afin de faciliter la lecture et la compréhension de cette notice, les symboles et pictogrammes suivants seront utilisé.

- Information
- Action à faire
- > Elément d'une liste ou énumération
  - 4) Signes et symboles
- Identification d'une tension ou courant continu
- V Identification d'une tension ou courant alternatif

Terre de protection

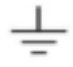

Terre fonctionnelle

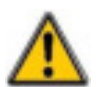

Risque de blessure ou accident. Identifie un avertissement concernant un risque potentiellement dangereux. La documentation doit être consultée par l'utilisateur à chaque fois que le symbole est notifié. Si les instructions ne sont pas respectées, cela présente un risque de mort, de dommages corporels ou de dégâts matériels.

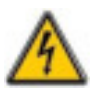

Risque de choc électrique. Identifie une mise en garde relative à un danger électrique mortel. Si les instructions ne sont pas strictement respectées, cela implique un risque inévitable de dommages corporels ou de mort.

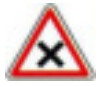

Risque de mauvais fonctionnement ou de détérioration de l'appareil

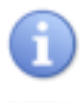

Remarque ou information particulière.

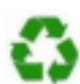

Elément recyclable

### 5) <u>Stockage et transport</u>

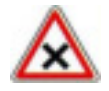

Il est nécessaire de stocker et de transporter votre **SYCLOPE TERE'O Touch**<sup>®</sup> dans son emballage d'origine afin de le prévenir de tout dommage. Le colis devra lui aussi être stocké dans un environnement protégé de l'humidité et à l'abri d'une

exposition aux produits chimiques.

Conditions ambiantes pour le transport et le stockage :

Température : -10 °C à 70 °C Humidité de l'air : Maximum 90% sans condensation

6) <u>Packaging</u>

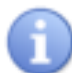

L'appareil est livré sans câble d'alimentation.

Les opercules du boitier sont pré-percés et équipés de presse-étoupes correspondants conformes au maintien de la protection IP65. Les câbles utilisés doivent être adaptés à ces derniers afin de respecter l'indice de protection.

Les câbles blindés de raccordement des électrodes de pH et de Redox ne sont pas fournis.

Est inclus dans le packaging :

- ✓ La centrale d'analyses et de régulation SYCLOPE <u>TERE'O Touch</u><sup>®</sup>
- ✓ La notice de mise en service
- ✓ La notice de programmation
- ✓ La notice de communications (Option)
- 7) Garantie

La garantie est assurée selon les termes de nos conditions générales de vente et de livraison dans la mesure où les conditions suivantes sont respectées :

- > Utilisation de l'équipement conformément aux instructions de ce manuel
- Aucune modification de l'équipement de nature à modifier son comportement ou de manipulation non-conforme
- > Respect des conditions de sécurité électriques

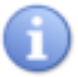

Le matériel consommable n'est plus garanti dès sa mise en service.

# II. Consignes de sécurité et d'environnement

Veuillez :

- Lire attentivement ce manuel avant de déballer, de monter ou de mettre en service cet équipement
- > Tenir compte de tous les dangers et mesures de précaution préconisées

Le non-respect de ces procédures est susceptible de blesser gravement les intervenants ou d'endommager l'appareil.

1) <u>Utilisation de l'équipement</u>

Les équipements **SYCLOPE TERE'O Touch**<sup>®</sup> ont été conçus pour mesurer et réguler le pH, le Chlore et le Brome (BCDMH) à l'aide de capteurs et de commandes d'actionneurs appropriés dans le cadre des possibilités d'utilisation décrites dans le présent manuel.

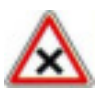

Toute utilisation différente sera considérée comme non-conforme et doit être proscrite. SYCLOPE Electronique S.A.S. n'assumera en aucun cas la responsabilité et les dommages qui en résultent.

# 2) Obligations de l'utilisateur

L'utilisateur s'engage à ne laisser travailler avec les équipements **SYCLOPE TERE'O Touch**<sup>®</sup> décrits dans ce manuel que le personnel qui :

- Est sensibilisé avec les consignes fondamentales relatives à la sécurité du travail et de la prévention des accidents
- > Est formé à l'utilisation de l'appareil et de son environnement
- > A lu et compris la présente notice, les avertissements et les règles de manipulation
  - 3) <u>Prévention des risques</u>

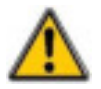

L'installation et le raccordement des équipements **SYCLOPE TERE'O Touch**<sup>®</sup> ne doivent être effectués que par un personnel spécialisé et qualifié pour cette tâche. L'installation doit respecter les normes et les consignes de sécurité en vigueur !

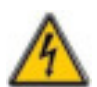

Avant de mettre l'appareil sous tension ou de manipuler les sorties relais, veuillez toujours couper l'alimentation électrique primaire !

Ne jamais ouvrir l'appareil sous tension !

Les opérations d'entretien et les réparations doivent être uniquement effectuées par un personnel habilité et spécialisé !

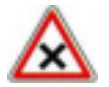

Veillez à bien choisir le lieu d'installation des équipements en fonction de l'environnement ! Le boîtier électronique **SYCLOPE TERE'O Touch**<sup>®</sup> ne doit pas être installé dans un environnement à risque et doit être mis à l'abri des projections d'eau et des produits chimiques. Il doit être installé dans un endroit sec et ventilé, isolé des vapeurs corrosives.

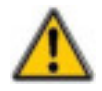

S'assurer que les capteurs chimiques utilisés avec cet appareil correspondent bien aux produits chimiques utilisés. Reportez-vous à la notice technique individuelle de chaque capteur. La chimie de l'eau est très complexe, en cas de doute, contacter immédiatement notre service technique ou votre installateur agréé.

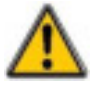

Les capteurs chimiques sont des éléments sensibles et dotés de parties consommables. Ils doivent être surveillés, entretenus et étalonnés régulièrement à l'aide de trousses d'analyses spécifiques non-fournies avec cet équipement. En cas de défaut, un risque potentiel d'injection excédentaire de produit chimique peut être constaté. Dans le doute, un contrat d'entretien doit être contracté auprès de votre installateur ou à défaut auprès de nos services techniques. Contacter votre installateur agréé ou notre service commercial pour plus d'informations.

# 4) Identification et localisation de la plaque signalétique

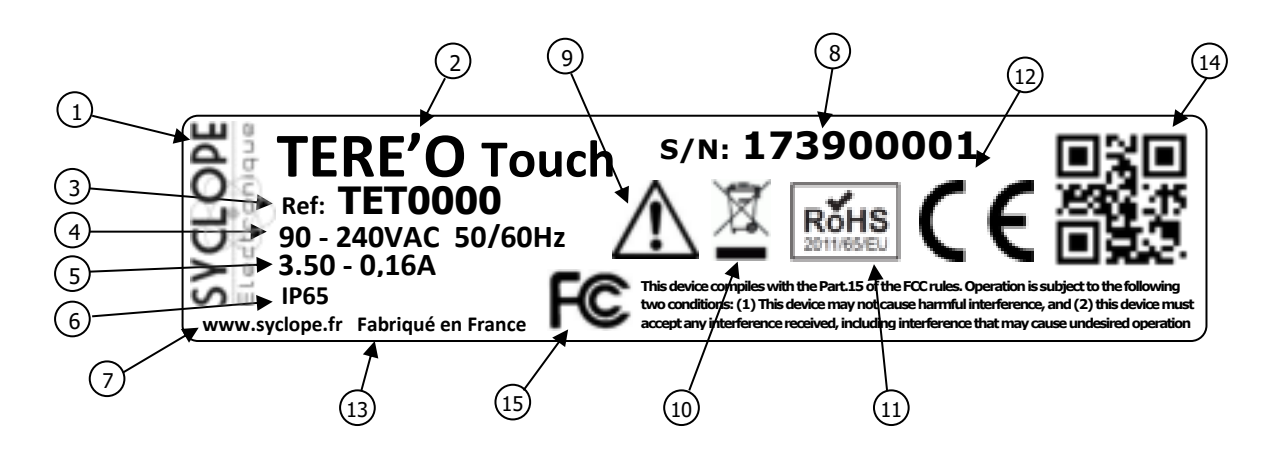

| 1 Label du constructeur           | (9) Danger particulier. Lire la notice     |
|-----------------------------------|--------------------------------------------|
| 2 Modèle du produit               | 10 Produit recyclable spécifiquement       |
| ③ Référence du produit            | (11) Limitation des substances dangereuses |
| 4 Plage d'alimentation électrique | 12 Homologation CE                         |
| 5 Valeurs du courant maxi         | (13) Pays d'origine                        |
| 6 Classe de protection            | (14) Square code constructeur              |
| 7 Identification du constructeur  | 15 Conformité à la FCC part 15 Class B     |
| 8 Numéro de série                 |                                            |

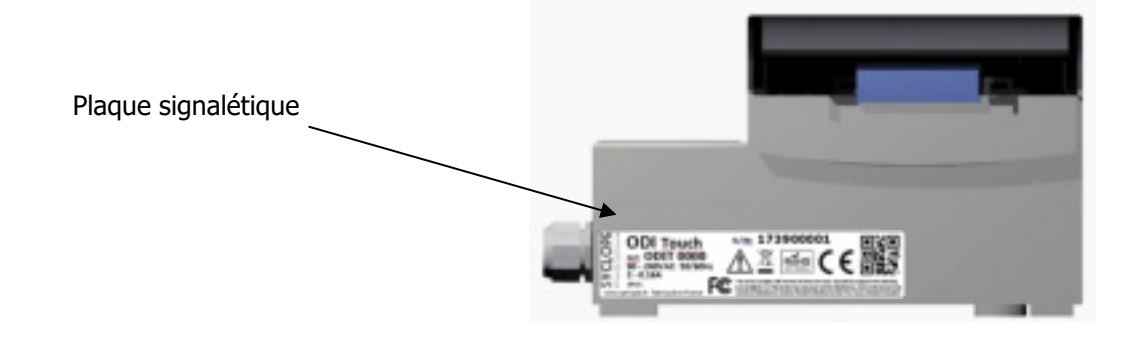

# 5) Elimination et conformité

Les emballages recyclables des équipements **SYCLOPE TERE'O Touch**<sup>®</sup> doivent être éliminés selon les règles en vigueur.

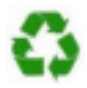

Les éléments tels que papier, carton, plastique ou tout autre élément recyclable doivent être amenés dans un centre de tri adapté.

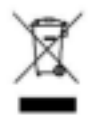

Conformément à la directive européenne 2002/96/CE, ce symbole indique qu'à partir du 12 août 2005 les appareils électriques ne peuvent plus être éliminés dans les déchets ménagers ou industriels. Conformément aux prescriptions en vigueur, les consommateurs au sein de l'Union Européenne sont tenus, à compter de cette date, de restituer leurs anciens équipements au fabricant qui se chargera de leur élimination sans charge.

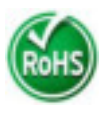

Conformément à la directive européenne 2002/95/CE, ce symbole indique que l'appareil **SYCLOPE TERE'O Touch**<sup>®</sup> a été conçu en respectant la limitation des substances dangereuses.

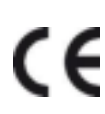

Conformément à la directive basse tension (2006/95/CE) et à la directive de compatibilité électromagnétique (2004/108/CE), ce symbole indique que l'appareil a été conçu dans le respect des directives précédemment citées.

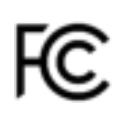

FCC : Conformément à la partie 15 de la réglementation de la FCC (commission fédérale des communications), ce symbole indique que l'appareil a été testé et approuvé dans le respect et les conditions d'un appareil de classe B.

# **III.** Synoptiques fondamentaux de communication

Les équipements **TERE'O Touch** ont été conçus pour être connectés sur un bus RS485 avec un protocole ModBus RTU ou au site internet « mysyclope.com ». Plusieurs appareils peuvent être connectés les uns aux autres.

1) Connexion locale sur RS485

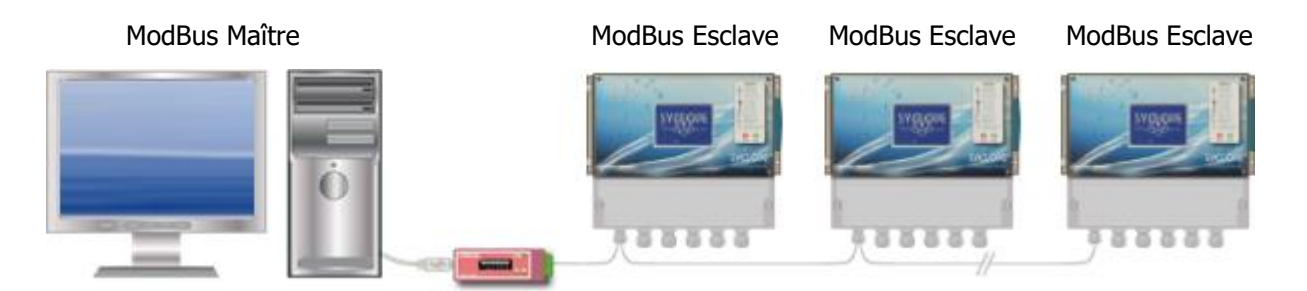

• Connexion d'un ou plusieurs régulateurs TERE'O Touch via le BUS RS485.

Afin de connecter votre **TERE'O Touch** à votre ordinateur, nous vous proposons un module d'interface USB/RS485.

| Référence | Désignation           |
|-----------|-----------------------|
| INF1021   | Convertisseur USB 485 |

2) Connexion distante au site mysyclope.com

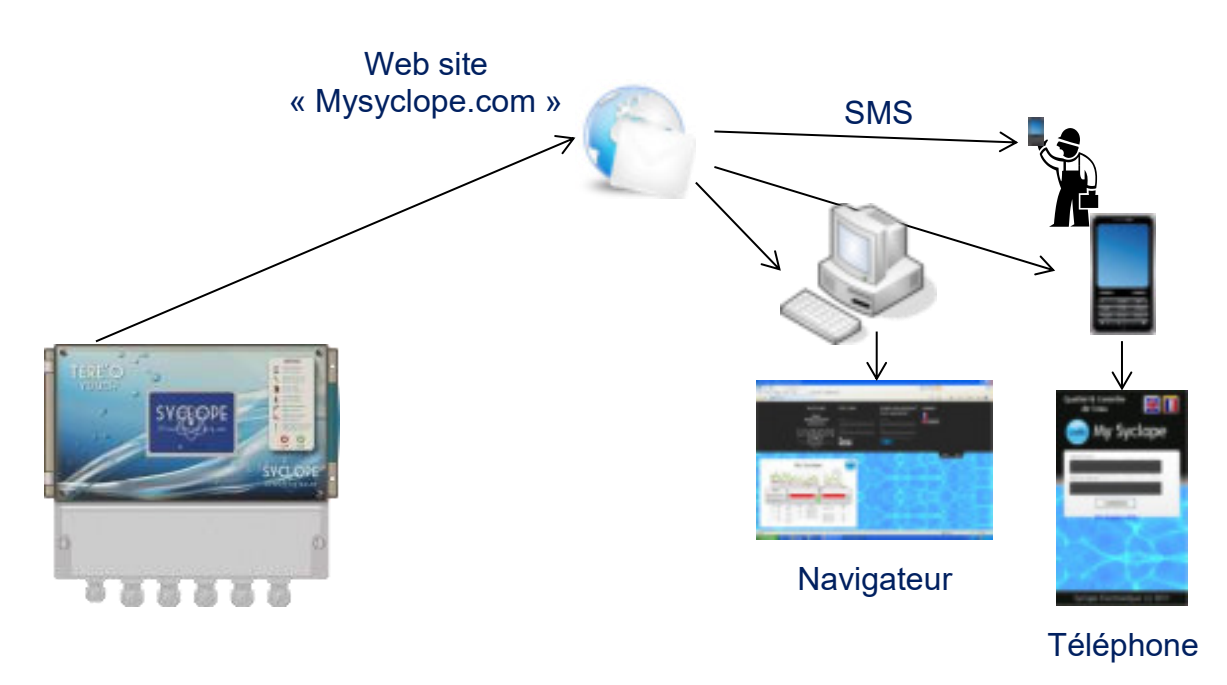

Le TERE'O Touch est connecté à internet par GPRS / IP /WIFI sur le site mysyclope.com

Afin de connecter votre **TERE'O Touch** à internet nous vous proposons plusieurs KIT de connexion.

| Référence | Désignation                                      |
|-----------|--------------------------------------------------|
| KMD0020   | Kit MODEM GSM/GPRS interne avec câble et antenne |
| KMD0040   | Kit MODEM Ethernet interne                       |
| KMD0050   | Kit MODEM WIFI interne avec câble et antenne     |

#### **IV.** Branchements internes des Modems

1) Branchements des MODEMS GPRS, Wifi et Ethernet

L'appareil **TERE'O Touch** peut recevoir différents types de modem pour établir des communications avec le site internet « mysyclope.com ».

En fonction du type de modem et de l'abonnement de connexion à internet, les données sont transmises au site « mysyclope.com » et permettent ainsi une gestion en temps réel du fonctionnement du **TERE'O Touch**. Des messages d'alertes peuvent être envoyés aux utilisateurs par emails ou sms et un historique des mesures et des alertes est enregistré.

2) Branchements des MODEMS sur la carte interne

Les « sockets Modems » sont vendus en option et doivent être insérés dans l'emplacement prévu à cet effet comme indiqué sur le schéma ci-dessous. Les câblages sont dépendants du type de modem. Le modem sur positionné sur la carte dite de façade, il faut donc ouvrir la façade (partie afficheur) et la retourner pour positionner le socket modem.

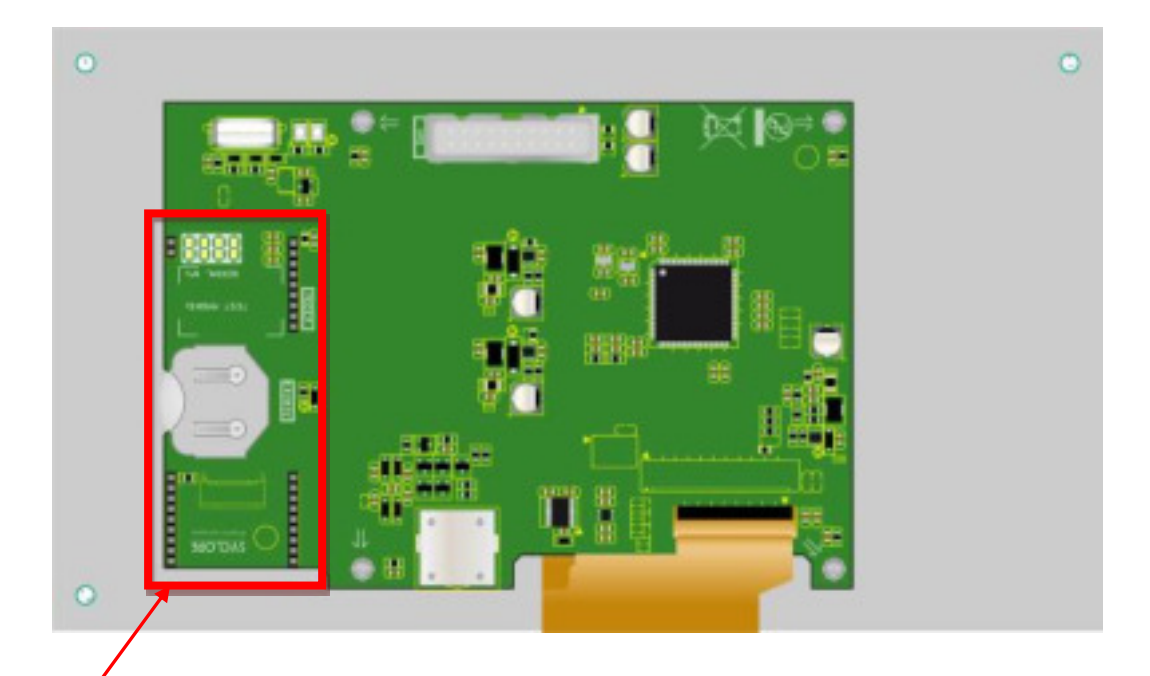

Emplacement du Socket Modem pour communication GPRS, Wifi ou Ethernet.

La vue est représentée lors la façade est ouvert en la retournant vers le haut du boitier.

# V. Connections

1) Connexion sur le port RS485 avec adaptateur RS485/USB

Côté TERE'O Touch la connexion RS485 est réalisée sur le bornier prévu à cet effet.

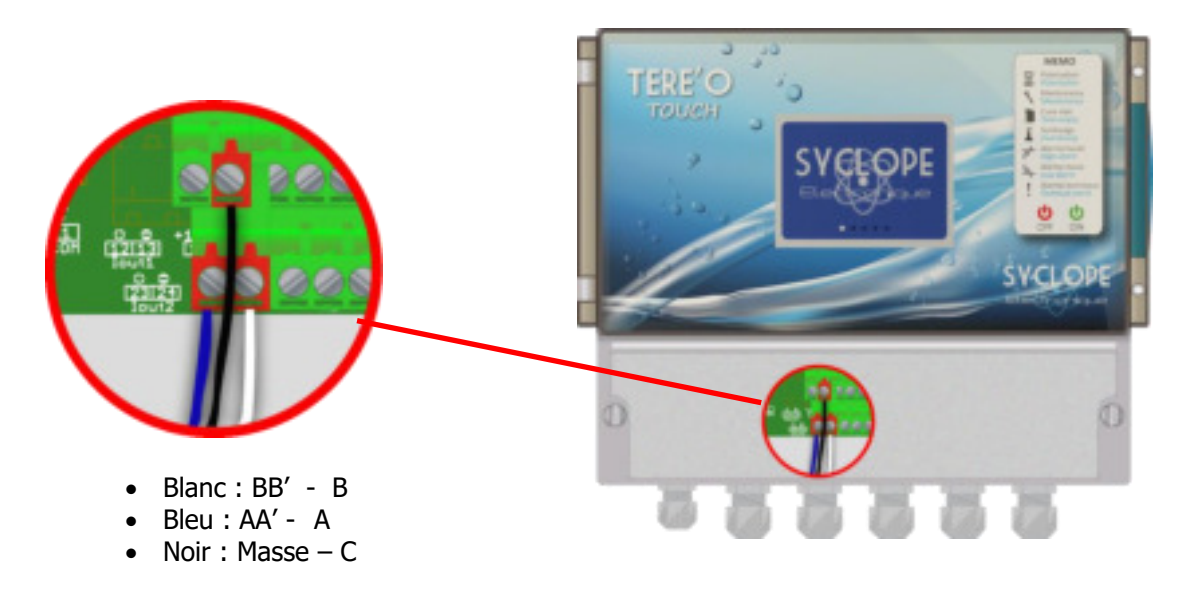

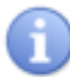

Les appareils peuvent être chainés en respectant l'ordre des câbles (câblage en parallèle).

Polarisation et terminaison du bus RS485

Le bus peut être polarisé depuis votre appareil si besoin. Pour ce faire vous devez basculer les deux microswitch sur la carte électronique Pol. RS+ (A) et Pol. RS-(B) sur la position ON.

Si votre appareil est le dernier de la ligne sur le bus RS485 vous pouvez basculer le switch Term. RS sur ON pour activer la terminaison de ligne.

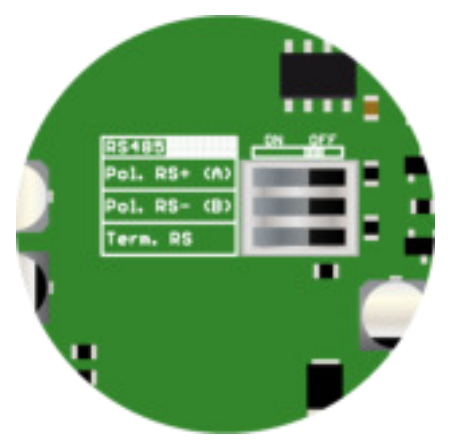

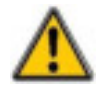

Pour des raisons de sécurité, il est impératif de couper l'alimentation de votre appareil **TERE'O Touch**<sup>®</sup> avant d'ouvrir le boitier pour basculer les micro-switch ! Côté ordinateur la connexion est réaliser par l'intermédiaire du convertisseur RS485 / USB.

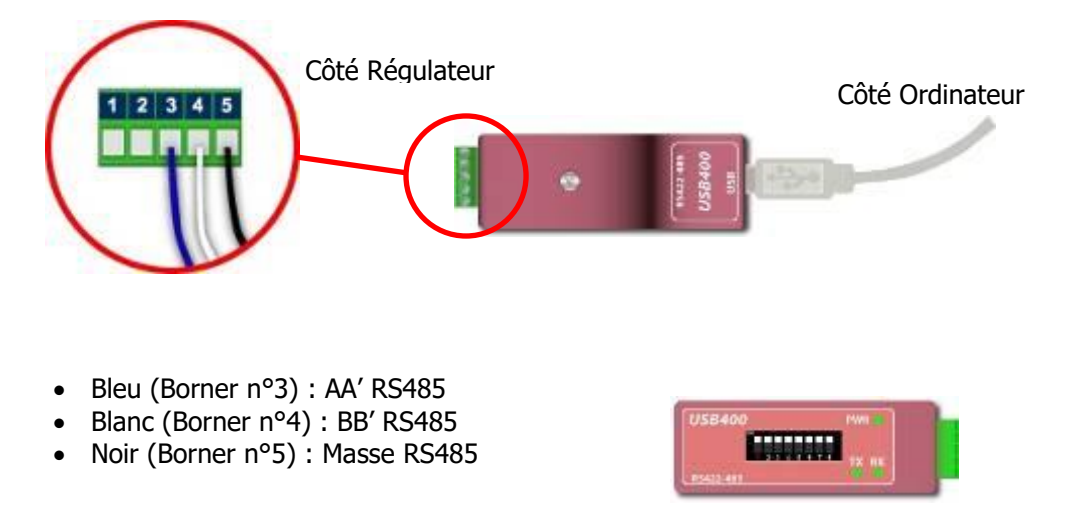

Configuration : Tous les switches sur **ON** 

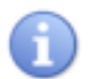

Le convertisseur est livré avec un CDROM d'installation. Il est nécessaire d'installer les drivers du convertisseur sur l'ordinateur avant de le connecter.

#### 2) Connections du Modem GPRS interne

Installer le socket modem GPRS à l'emplacement prévu à cet effet. Positionner l'antenne dans un presse étoupe et connecter l'antenne à la carte électronique à l'aide du câble fournit. Positionnez la carte SIM à l'emplacement prévu.

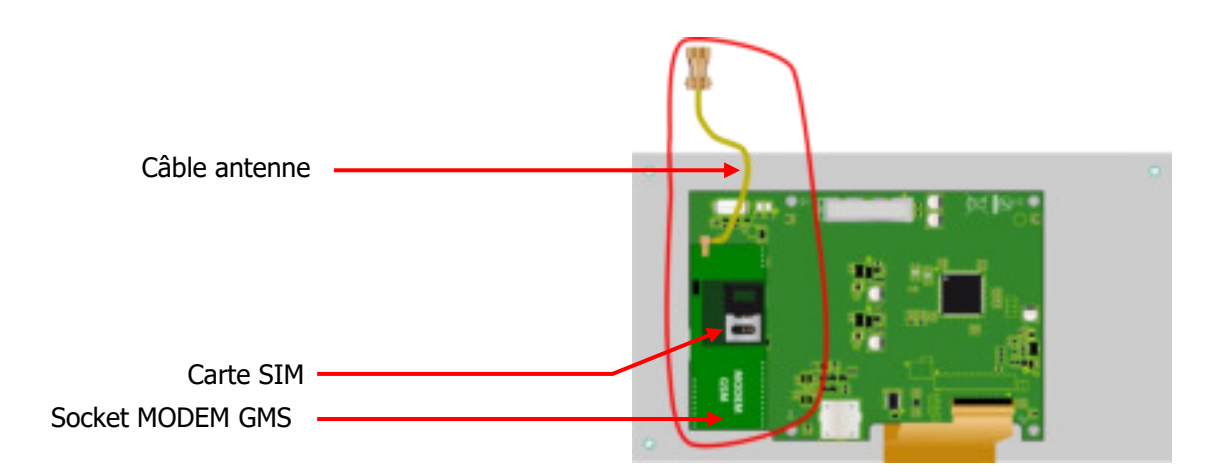

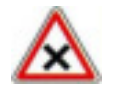

<u>L'abonnement doit etre de type M2M (Machine to Machine) avec une capacité minimale de 5 Mo / Mois</u> <u>Le code PIN de la carte SIM doit être désactivé.</u> 3) Connections du Modem WIFI

Installer le socket modem WIFI à l'emplacement prévu à cet effet. Positionner l'antenne dans un presse étoupe et connecter l'antenne à la carte électronique à l'aide du câble fournit.

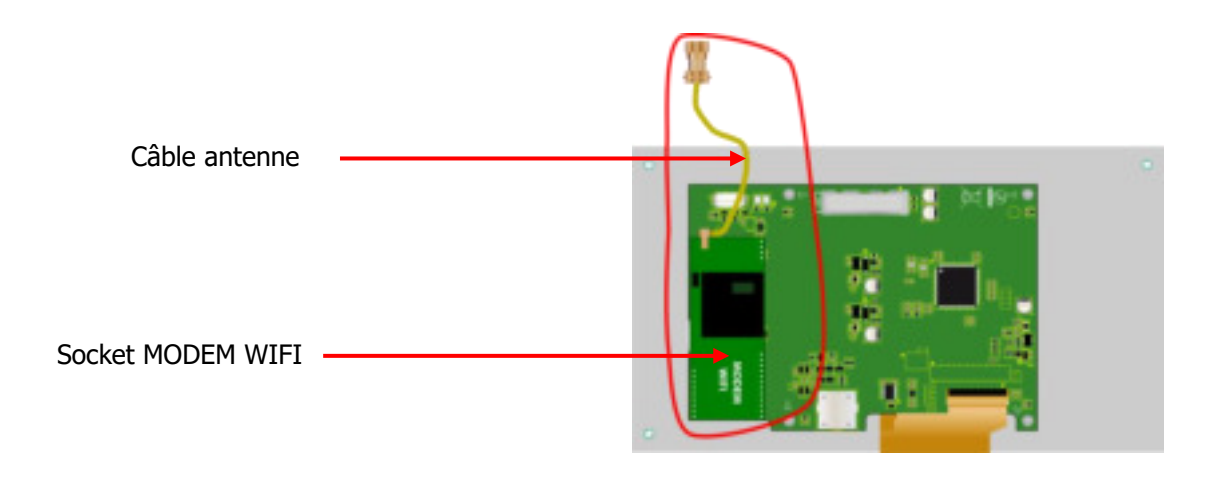

# 4) Connections du Modem Ethernet

Installer le socket modem ETHERNET à l'emplacement prévu à cet effet, passez le câble réseau par un presse étoupe et connecter les fils comme indiqué ci-dessous.

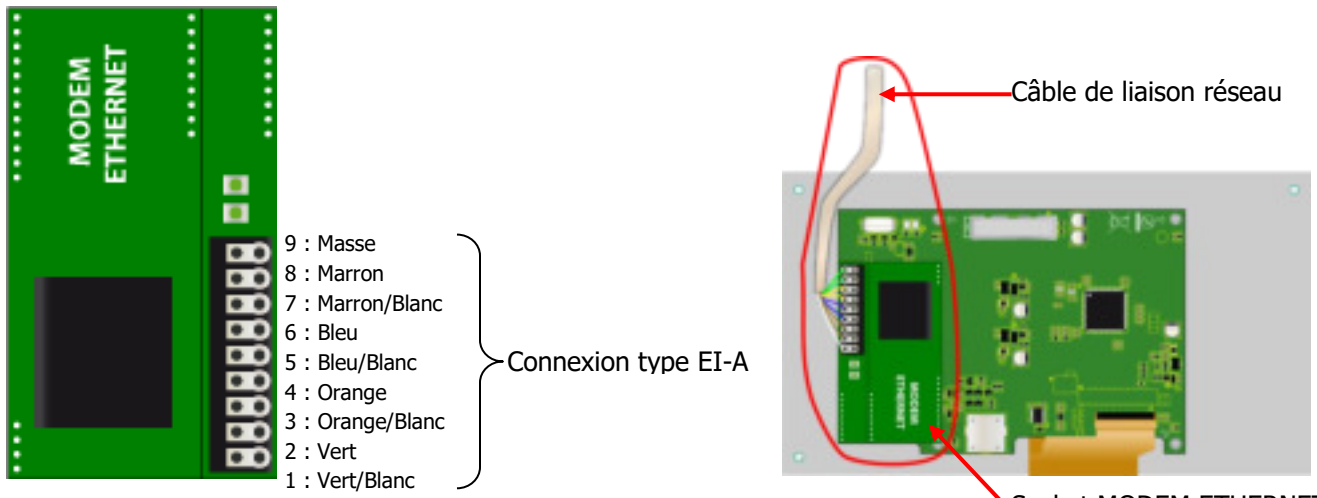

Socket MODEM ETHERNET

# VI. Paramétrage TERE'O Touch

1) Menu de Programmation « Installateur »

Le menu de programmation installateur permet la programmation générale de votre régulateur **TERE'O Touch**<sup>®</sup>.

Pour ouvrir le menu de programmation il faut appuyer 3 secondes sur le bouton menu. Lorsque le message « INSTALLATEUR » apparait vous pouvez relâcher le bouton.

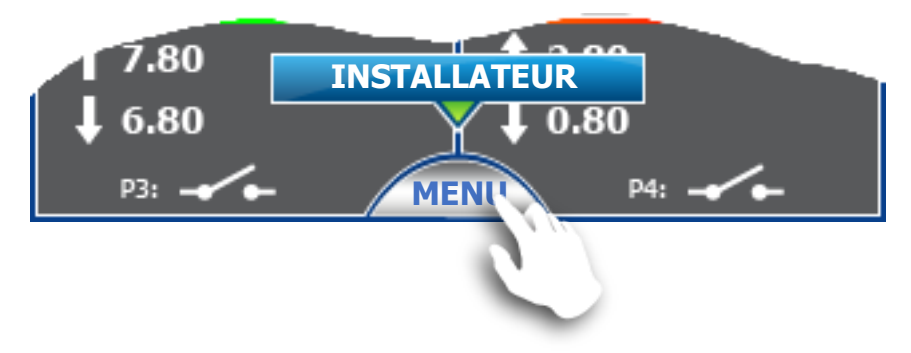

#### 2) Menu « communication »

Un appui sur le bouton « Communications » permet d'ouvrir la fenêtre de programmation.

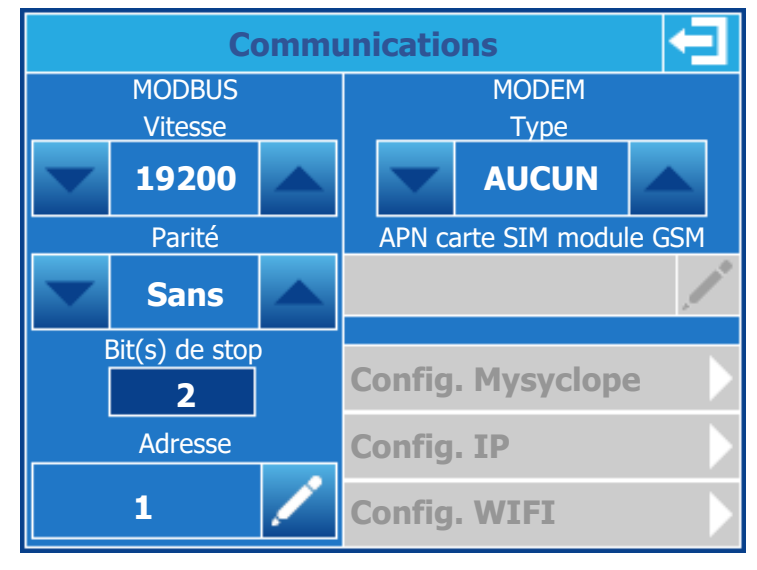

Section MODBUS (Communication locale port RS485)

#### > Changer la vitesse MODBUS :

Utilisez les boutons de chaque côté de la zone de sélection pour faire défiler dans un sens ou dans l'autre les différentes vitesses (300, 1200, 2400, 4800, 9600, 19200, 38400, 57600, 115200).

#### > Changer la parité MODBUS :

Utilisez les boutons de chaque côté de la zone de sélection pour faire défiler dans un sens ou dans l'autre les différentes parité (Sans, Paire, Impaire).

#### > Information bit(s) de stop :

Cette partie est non modifiable et se configure automatiquement en fonction du choix de la parité qui est faite.

- 2 pour une communication sans parité.
- 1 pour une communication avec parité Paire ou Impaire.

#### > Changer l'adresse MODBUS du régulateur :

Appuyez sur le bouton pour ouvrir le pavé de saisie numérique et saisir la nouvelle adresse.

# Section MODEM (Communication avec site web mysyclope)

#### > Changer le type de Modem :

Utilisez les boutons de chaque côté de la zone de sélection pour faire défiler dans un sens ou dans l'autre les différentes parité (AUCUN, GSM, Ethernet, WIFI).

En fonction du type de modem sélectionné les zones grisées dessous deviennent accessible en configuration.

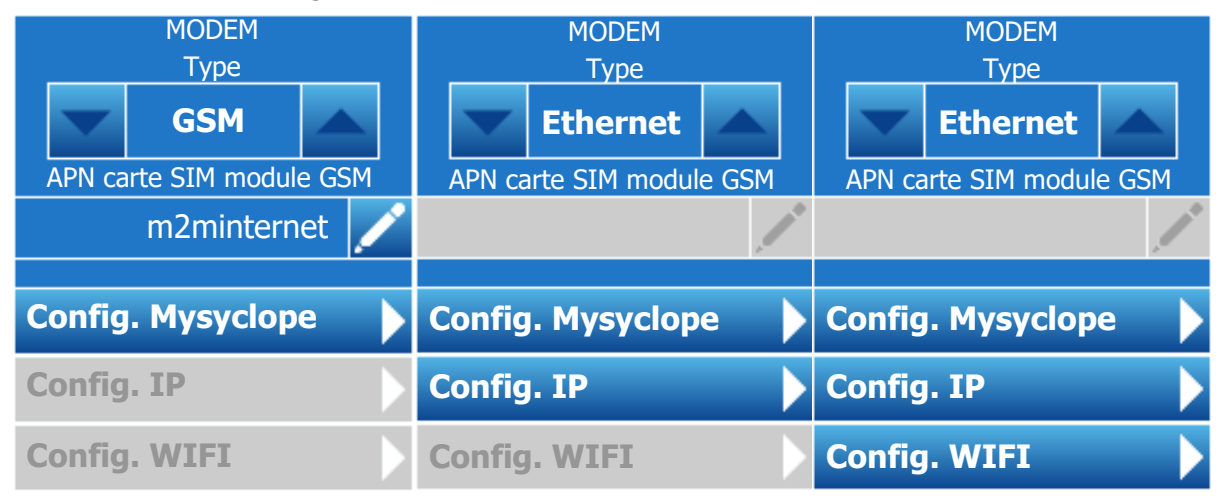

#### > Changer l'APN de la carte SIM en mode MODEM GSM :

Appuyez sur le bouton pour ouvrir le clavier et saisir l'APN correspondant à votre fournisseur de carte GSM m2m. La taille maximum est de 30 caractères.

#### > Configuration MYSYCLOPE

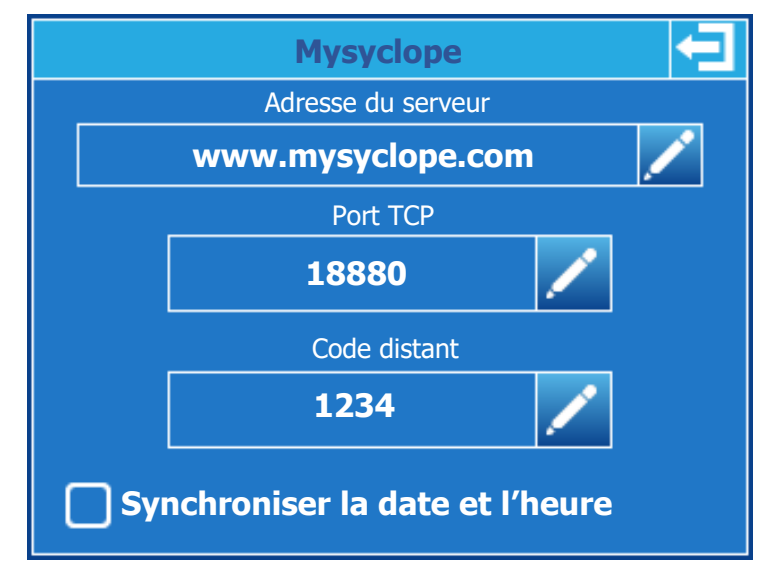

#### > Changer l'Adresse du serveur :

Appuyez sur le bouton pour ouvrir le clavier et saisir l'adresse du serveur mysyclope. La taille maximum est de 30 caractères.

### > Changer le Port TCP de connexion au serveur :

Appuyez sur le bouton pour ouvrir le clavier numérique et saisir le port TCP du serveur mysyclope.

### > Changer le code distant :

Appuyez sur le bouton pour ouvrir le clavier numérique et saisir le nouveau code distant.

# > Synchroniser la date et l'heure :

Lorsque votre système est connecté, en cochant cette case, le régulateur sera mis à l'heure automatiquement par le site web dès que nécessaire.

# > Configuration Ethernet

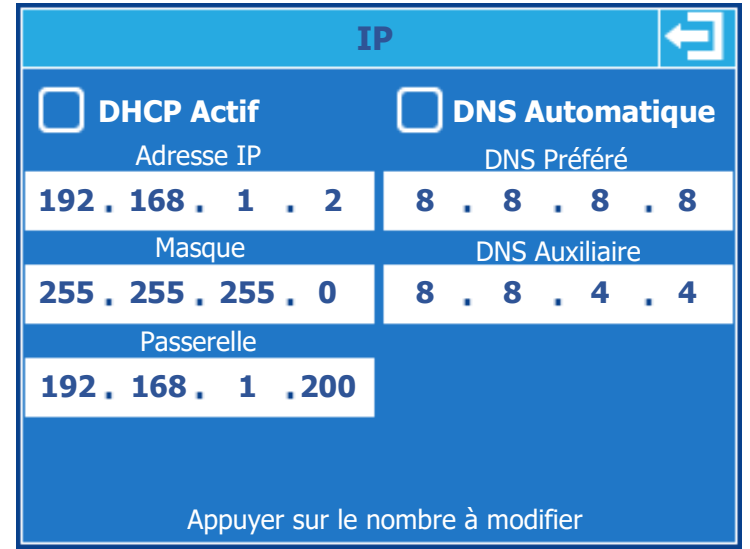

#### > DHCP Actif :

Si le réseau Ethernet local sur lequel est connecté le régulateur dispose d'un DHCP qui distribue automatiquement les adresses IP, vous devez cocher cette case. Dans ce cas les configurations d'IP, Masque et Passerelle seront automatiques.

#### > Adresse IP :

Adresse de votre régulateur sur votre réseau local Ethernet. Appuyez sur la zone de saisie pour ouvrir le clavier de saisie numérique et saisissez l'IP fournie par votre responsable informatique.

#### > Masque & Passerelle :

Même principe que précédemment.

#### > DNS Automatique :

Si le réseau Ethernet local sur lequel est connecté le régulateur distribue automatiquement les DNS vous devez cocher cette case. Dans ce cas les configurations de DNS seront automatiques.

#### > DNS Préféré :

Adresse du serveur de DNS. Appuyez sur la zone de saisie pour ouvrir le clavier de saisie numérique et saisissez l'IP fournie par votre responsable informatique.

#### > DNS Auxiliare :

Même principe que précédemment.

# > Configuration WIFI

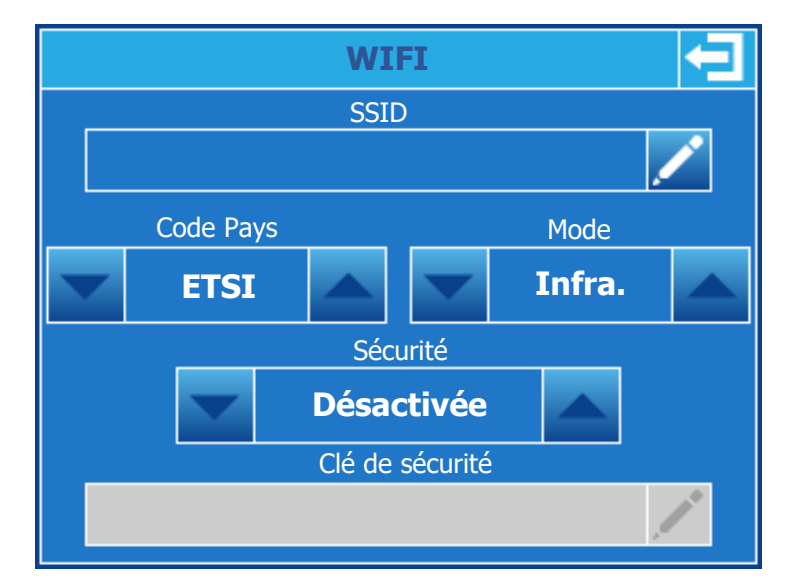

# > SSID :

Nom du réseau wifi sur lequel vous voulez vous connecter. Pour le changer, appuyez sur le bouton de saisie pour ouvrir le clavier de saisie alpha numérique et saisissez le nom de votre réseau.

# > Code Pays :

Appuyez sur les flèches pour modifier le code en fonction de votre pays. **ETSI =** Europe

### > Mode :

Appuyez sur les flèches pour modifier le mode du réseau.

- Infra. = Réseau sur lequel plusieurs éléments peuvent se connecter.
- **Ad-Hoc =** Réseau sur lequel seul le régulateur sera connecté.

#### > Sécurité :

Appuyez sur les flèches pour sélectionner le mode de sécurité de votre réseau wifi. En fonction de ce dernier, il faudra saisir la clé de sécurité correspondante.

# > Clé de sécurité :

Si le réseau est sécurisé et que vous avez sélectionné le type sécurité à l'étape précédente, appuyez sur la zone de saisie pour ouvrir le clavier de saisie alpha numérique et saisissez la clé de sécurité de votre réseau.

#### VII. Accès au site web www.mysyclope.com

#### 1) Activation de votre abonnement

Vous devez fournir un certain nombre d'informations au service informatique de SYCLOPE Electronique pour activer votre connexion.

- Relever le n° de série du TERE'O Touch à connecter
- Contacter le service informatique de SYCLOPE Electronique
  - Indiquer le n° de série de la machine
    - Indiquer le nom du responsable du système de communication
    - Indiquer son adresse email
- Le service informatique déclare la machine, active votre compte et vous donne votre identifiant
- Connectez-vous au site <u>www.mysyclope.com</u> sur votre navigateur internet

| State Line State of | Morian Mean-sage Date 1                                               |                       |                                             |                                                                                                    | Carl of Man |
|---------------------|-----------------------------------------------------------------------|-----------------------|---------------------------------------------|----------------------------------------------------------------------------------------------------|-------------|
| • 0 nystanon        | 1.                                                                    |                       |                                             | n e la Minimum                                                                                                    | 2.8.9       |
|                     | Ay Spclape<br>Could a Courts<br>A Courts a<br>Propose per<br>SY CROPE | Connector utilitateur | Mot de parse oublié?<br>Première connexion? | Language<br>Language<br>Language<br>Language<br>Language<br>Language<br>Language<br>Language                                                                                                    |             |
|                     | My Syclope                                                            |                       |                                             |                                                                                                    |             |
| 181                 |                                                                       |                       |                                             | Barry Barrison of Control of Control of Cont | 0000        |

- Saisir l'identifiant obtenu dans le champ "Identifiant" dans la colonne "Mot de passe oublié ou Première connexion" puis saisir votre adresse email pour recevoir votre mot de passe.
- Cliquer sur le bouton "Envoyer"
- Relevez vos emails
- Retourner sur la page de connexion de mysyclope
- Entrez votre identifiant ainsi que le mot de passe précédemment obtenu
- -

| Ni bolan Malik Pada<br>Johan Jalian Milang Milanga Milangan Mil | antination (State 1                                                                                                    |             | 1012.00 |
|-----------------------------------------------------------------|----------------------------------------------------------------------------------------------------|-------------|---------|
| • 0                                                             |                                                                                                    | Orie 📲 Ange | P # #   |
| SYCLOPE                                                         | A series or descention of the series of the series of the |             | 20      |
| * Home principal 8                                              |                                                                                                    |             |         |
|                                                                 |                                                                                                    |             |         |
| + toolgaration                                                  |                                                                                                    |             |         |

- Cliquer sur l'onglet « systèmes » dans le volet latéral

- Parcourir les différents sites ou appareils connectés

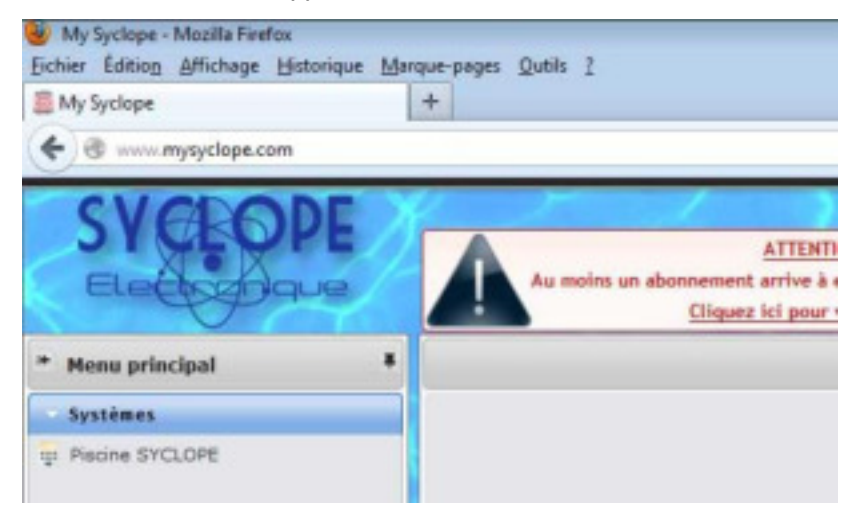

- Les données envoyées par la machine sont maintenant enregistrées et consultables

# VIII. Registres de communication MODBUS

#### 1.1 Adresse des registres Modbus

Les registres sont numérotés conformément du standard MODBUS. Ce sont des "HOLDING REGISTER" sur la plage de registres de 40001 à 49999.

Certain logiciels Modbus et automates utilisent un adressage de 0 à 65535.

Le registre ModBus 40001 correspond donc à l'adresse Modbus 0, le registre 40002 correspond à l'adresse 1 et ainsi de suite.

| Registre | Nombre        | Nom                 | Accès      | Format | Description                                           |  |  |  |  |
|----------|---------------|---------------------|------------|--------|-------------------------------------------------------|--|--|--|--|
| ModBus   | de            |                     |            |        |                                                       |  |  |  |  |
|          | registre      |                     |            |        |                                                       |  |  |  |  |
|          | Configuration |                     |            |        |                                                       |  |  |  |  |
| 40001    | 788           | eeprom              | rw         | STRUCT | Mémoire                                               |  |  |  |  |
|          |               |                     | nterfaces  | 5      |                                                       |  |  |  |  |
| 41001    | 2             | signal_POT_PH       | r          | REAL   | Signal sur l'entrée POT PH [mV]                       |  |  |  |  |
| 41005    | 2             | signal_CL           | r          | REAL   | Courant sur IN2 [mA]                                  |  |  |  |  |
| 41007    | 2             | signal_TEMP         | r          | REAL   | Courant sur IN1 [mA]                                  |  |  |  |  |
| 41016    | 1             | signal_K1           | r          | BOOL   | 0=OUVERT / 1=FERME                                    |  |  |  |  |
| 41017    | 1             | signal_K2           | r          | BOOL   | 0=OUVERT / 1=FERME                                    |  |  |  |  |
| 41018    | 1             | signal_K3           | r          | BOOL   | 0=OUVERT / 1=FERME                                    |  |  |  |  |
| 41019    | 1             | state_P2            | r          | BOOL   | 0=OUVERT / 1=FERME                                    |  |  |  |  |
| 41020    | 1             | state_P3            | r          | BOOL   | 0=OUVERT / 1=FERME                                    |  |  |  |  |
| 41021    | 1             | state_P4            | r          | BOOL   | 0=OUVERT / 1=FERME                                    |  |  |  |  |
| 41030    | 2             | Timestamp Local     | r          | DWORD  | Temps depuis le 1 <sup>er</sup> janvier 1970 0h00 [s] |  |  |  |  |
|          |               | Val                 | eurs et ét | ats    |                                                       |  |  |  |  |
|          |               |                     |            | WORD   | Bit 0: appareil en marche                             |  |  |  |  |
|          |               |                     |            |        | Bit 1: timer en marche                                |  |  |  |  |
|          |               |                     |            |        | Bit 2: appareil en cours de démarrage                 |  |  |  |  |
| 41101    | 1             | device_state        | rw         |        | Bit 3: appareil à l'arrêt à cause d'un timer          |  |  |  |  |
|          |               |                     |            | DWORD  | Bit 0: régulation et alarmes en marche                |  |  |  |  |
|          |               |                     |            |        | Bit 1: capteur en cours de démarrage                  |  |  |  |  |
|          |               |                     |            |        | Bit 2: pause temporaire                               |  |  |  |  |
|          |               |                     |            |        | Bit 3: contact de circulation et débitmètre (1        |  |  |  |  |
|          |               |                     |            |        | == circulation)                                       |  |  |  |  |
|          |               |                     |            |        | Bit 4: maintenance nécessaire                         |  |  |  |  |
|          |               |                     |            |        | Bit 5: en cours de dosage                             |  |  |  |  |
|          |               |                     |            |        | Bit 6: alarme(s) en cours                             |  |  |  |  |
|          |               |                     |            |        | Bit 7: régulation et alarme en pause dû à un          |  |  |  |  |
|          |               |                     |            |        | timer                                                 |  |  |  |  |
|          |               |                     |            |        | Bit 8: capteurs hors échelle ou déconnectés           |  |  |  |  |
|          |               |                     |            |        | Bit 9: capteurs hors échelle de mesure                |  |  |  |  |
|          |               |                     |            |        | Bit 10: valeur du capteur instable                    |  |  |  |  |
| 41201    | 2             | param_E1_(PH)_state | rw         |        | Bit 11: seuil d'alarme basse franchi                  |  |  |  |  |

Notice de communication du SYCLOPE TERE'O Touch®

|       |     |                             |          |          | Bit 12: seuil d'alarme haut franchi            |
|-------|-----|-----------------------------|----------|----------|------------------------------------------------|
|       |     |                             |          |          | Bit 13: temps de dosage max ou fond de cuve    |
|       |     |                             |          |          | Bit14: utilisation d'un timer                  |
|       |     |                             |          |          | Bit15: commande à distance en cours            |
|       |     |                             |          |          | Bit16: erreur de configuration de la voie      |
| 41203 | 2   | param E1 (PH) measure value | r        | REAL     | Valeur de mesure [unité de mesure]             |
| 41205 | 2   | param E1 (PH) control w     | rw       | REAL     | Consigne de régulation [unité de mesure]       |
| 41207 | 2   | param E1 (PH) dosage u      | r        | REAL     | Commande de dosage [1/1]                       |
| 41209 | - 2 | param F1 (PH) alarm high    | rw       | RFAI     | Valeur hasse d'alarme [unité de mesure]        |
| /1203 | 2   | param E1 (PH) alarm low     | rw       | REAL     | Valeur baute d'alarme [unité de mesure]        |
| 41211 | 2   |                             | 1 VV     |          | Pit 0: régulation et alarmes en marche         |
|       |     |                             |          | DWORD    | Bit 1: captour on cours do démorrage           |
|       |     |                             |          |          | Bit 1: capteur en cours de demanage            |
|       |     |                             |          |          | Dit 2. pause temporane                         |
|       |     |                             |          |          | Bit 3: contact de circulation et debitmetre (1 |
|       |     |                             |          |          |                                                |
|       |     |                             |          |          | Bit 4: maintenance necessaire                  |
|       |     |                             |          |          | Bit 5: en cours de dosage                      |
|       |     |                             |          |          | Bit 6: alarme(s) en cours                      |
|       |     |                             |          |          | Bit 7: regulation et alarme en pause du  a un  |
|       |     |                             |          |          | timer                                          |
|       |     |                             |          |          | Bit 8: capteurs hors échelle ou déconnectés    |
|       |     |                             |          |          | Bit 9: capteurs hors échelle de mesure         |
|       |     |                             |          |          | Bit 10: valeur du capteur instable             |
|       |     |                             |          |          | Bit 11: seuil d'alarme basse franchi           |
|       |     |                             |          |          | Bit 12: seuil d'alarme haut franchi            |
|       |     |                             |          |          | Bit 13: temps de dosage max ou fond de cuve    |
|       |     |                             |          |          | bit14: utilisation d'un timer                  |
|       |     |                             |          |          | bit15: commande à distance en cours            |
| 41301 | 2   | param_E2_(CL)_state         | rw       |          | bit16: erreur de configuration de la voie      |
| 41303 | 2   | param_E2_(CL)_measure_value | r        | REAL     | Valeur de mesure [unité de mesure]             |
| 41305 | 2   | param_E2_(CL)_control_w     | rw       | REAL     | Consigne de régulation [unité de mesure]       |
| 41307 | 2   | param_E2_(CL)_dosage_u      | r        | REAL     | Commande de dosge [1/1]                        |
| 41309 | 2   | param_E2_(CL)_alarm_high    | rw       | REAL     | Valeur basse d'alarme [unité de mesure]        |
| 41311 | 2   | param_E2_(CL)_alarm_low     | rw       | REAL     | Valeur haute d'alarme [unité de mesure]        |
|       |     |                             |          | REAL     | Valeur de mesure du capteur POT PH [unité du   |
| 41401 | 2   | sensor_POT_PH_value         | r        |          | capteur]                                       |
|       |     |                             |          | REAL     | Valeur de mesure du capteur IN2 [unité du      |
| 41405 | 2   | sensor CL value             | r        |          | capteur]                                       |
|       |     |                             |          | REAL     | Valeur de mesure du capteur IN1 [unité du      |
| 41407 | 2   | sensor TEMP value           | r        |          | capteurl                                       |
|       |     |                             | Annareil | <u>i</u> |                                                |
| 42001 | 22  | device                      |          | CTDUCT   | Etete et velour de Vernereil                   |
| 42001 | 22  |                             | [<br>    | SIKUUI   | clais et valeur de l'appareil                  |
|       |     | ·                           | Voies    |          | ·                                              |
| 42101 | 124 | param_E1_PH                 | r        | STRUCT   | Etats et valeur de la voie E1                  |
| 42301 | 124 | param_E2_CL_BR              | r        | STRUCT   | Etats et valeur de la voie E2                  |
|       |     |                             | Capteur  |          |                                                |
| 42501 | 34  | sensor_POT_PH               | r        | STRUCT   | Etats et valeur du capteur POT PH              |
| 42601 | 34  | sensor CL value             | r        | STRUCT   | Etats et valeur du capteur IN2                 |
|       | - • |                             |          |          | · · · · · · · · · · · · · · · · · · ·          |

Notice de communication du SYCLOPE TERE'O Touch®

### Paramétrage

| <br>  |    |                   |          |        |                                |
|-------|----|-------------------|----------|--------|--------------------------------|
| 42651 | 34 | sensor_TEMP_value | r        | STRUCT | Etats et valeur du capteur IN1 |
|       |    |                   | Contacts |        |                                |
| 42841 | 10 | switch_K1         | r        | STRUCT | Etat du contact K1             |
| 42861 | 10 | switch_K2         | r        | STRUCT | Etat du contact K2             |
| 42881 | 10 | switch_K3         | r        | STRUCT | Etat du contact K3             |
|       |    |                   | Relais   |        |                                |
| 43101 | 56 | relay_P2          | r        | STRUCT | Etats et valeur du relais P2   |
| 43201 | 56 | relay_P3          | r        | STRUCT | Etats et valeur du relais P3   |
| 43301 | 56 | relay_P4          | r        | STRUCT | Etats et valeur du relais P4   |
|       |    |                   |          |        |                                |

# 1.2 Formatage des données

# BOOL

"bool" utilise 1 registre et peut avoir deux valeurs 0 ou 1.

Exemple : Le registre 41018 est l'état du relais P1. REG(41018) = 0: relais ouvert REG(41018) = 1: relais fermé

# REAL

"real" utilise 2 registres et permet de coder des valeurs à virgule flottante sur 32bits.

Exemple :

Le registre 41102 est la valeur de mesure de la voie E1, l'unité de cette valeur est l'unité sélectionnée dans le menu mesure de l'appareil.

Pour une valeur de mesure de 1.94ppm, l'encodage hexadécimale est 0x3FF851EC.

REG(41103) = 0x51ECREG(41104) = 0x3FF8

# WORD

"word" utilise 1 registre pour coder un entier 16bits ou un champ de bits.

Exemple (bits) : Le registre 41101 contient les indicateurs d'état de l'appareil. REG(4101) = b00000000000101

 $\begin{aligned} \text{REG}(41101)(\text{bit00}) &= 1: \text{l'appareil est en marche} \\ \text{REG}(41101)(\text{bit01}) &= 0: \text{le timer n'est pas en marche} \\ \text{REG}(41101)(\text{bit02}) &= 1: \text{la régulation et les alarmes d'au moins une voie de mesure est en cours de démarrage} \\ \text{REG}(41101)(\text{bit03}) &= 0: \text{il n'y a aucun de timer actif} \\ \text{REG}(41101)(\text{bit03}) &= 0: \text{non utilisé} \\ \text{REG}(41101)(\text{bit05}) &= 0: \text{non utilisé} \\ \text{REG}(41101)(\text{bit06}) &= 0: \text{non utilisé} \\ \text{REG}(41101)(\text{bit07}) &= 0: \text{non utilisé} \\ \text{REG}(41101)(\text{bit07}) &= 0: \text{non utilisé} \\ \text{REG}(41101)(\text{bit08}) &= 0: \text{non utilisé} \\ \text{REG}(41101)(\text{bit09}) &= 0: \text{non utilisé} \\ \text{REG}(41101)(\text{bit09}) &= 0: \text{non utilisé} \\ \end{tabular}$ 

REG(41101)(bit11) = 0: non utilisé REG(41101)(bit12) = 0: non utilisé REG(41101)(bit13) = 0: non utilisé REG(41101)(bit14) = 0: non utilisé REG(41101)(bit15) = 0: non utilisé

# DWORD

"dword" utilise 2 registres et permet de coder un entier 32bits ou un champ de bits.

Exemple :

Le registre 41030 contient l'heure locale de l'appareil, cette heure correspond au nombre de secondes écoulées depuis le 1<sup>er</sup> janvier 1970.

Le 27 avril 2015 à 3h35min19sec correspond à 1430141719 secondes depuis la date de référence, la valeur hexadécimale est 0x553E3B17.

REG(41032) = 0x3B17 REG(41032) = 0x553E

*STRUCT (device)* Ce block de données contient les états les valeurs et les configurations de l'appareil.

| Nom                        | Taille   | Décalage | Туре    | Description                           |
|----------------------------|----------|----------|---------|---------------------------------------|
|                            | [octets] | [octets] |         |                                       |
| dev                        | 1        | 0        | byte    | Interne                               |
| name                       | 12       | 1        | string  | Nom de l'appareil                     |
| align                      | 3        | 13       |         | Interne                               |
| fd                         | 4        | 16       | integer | Interne                               |
| flag                       | 1        | 20       | bits    | bit0: régulation et alarme en marche  |
|                            |          |          |         | bit1: timer en marche                 |
|                            |          |          |         | bit2: appareil en cours de démarage   |
|                            |          |          |         | bit3: appareil à l'arrêt à cause d'un |
|                            |          |          |         | timer                                 |
| align                      | 3        | 21       |         | Interne                               |
| device.calendar.flag       | 1        | 24       | bits    | bit0: traitement du timer en marche   |
|                            |          |          |         | bit1: évènement du timer en cours     |
|                            |          |          |         | bit2: traitement du timer en pause    |
|                            |          |          |         | temporaire                            |
| align                      | 3        | 25       |         | Interne                               |
| device.calendar.event_list | 4        | 28       |         | Interne                               |
| device.calendar.next       | 4        | 32       |         | Interne                               |
| device.param.flag          | 3        | 36       | bits    | Bit 0: régulation et alarme en        |
|                            |          |          |         | marche                                |
|                            |          |          |         | Bit 1: capteurs en cours de           |
|                            |          |          |         | démarrage                             |
|                            |          |          |         | Bit 2: pause temporaire               |
|                            |          |          |         | Bit 3: contact de circulation ou      |
|                            |          |          |         | débitmètre (1 == circulation)         |
|                            |          |          |         | Bit 4: maintenance nécessaire         |
|                            |          |          |         | Bit 5: dosage en cours                |
|                            |          |          |         | Bit 6: alarme active                  |
|                            |          |          |         | Bit 7: traitement de la régulation et |
|                            |          |          |         | des alarmes en pause à cause d'un     |
|                            |          |          |         | timer                                 |
|                            |          |          |         | Bit 8: capteurs hors échelle ou       |
|                            |          |          |         | déconnecté                            |
|                            |          |          |         | Bit 9: capteurs hors échelle de       |
|                            |          |          |         | mesure                                |
|                            |          |          |         | Bit 10: valeur de mesure instable     |
|                            |          |          |         | Bit 11: seuil d'alarme bas franchi    |
|                            |          |          |         | Bit 12: seul d'alarme haut franchi    |
|                            |          |          |         | BIT 13: tems max de dosage ou fond    |
|                            |          |          |         | de cuve                               |
|                            |          |          |         | bit14: utilisation d'un timer         |
|                            |          |          |         | bit15: commande a distance active     |
|                            |          | 20       |         | DILL6: erreur de configuration        |
| align                      | 1        | 39       |         | Interne                               |
| next                       | 4        | 40       |         | Interne                               |

Exemple :

Pour lire l'état marche/arrêt de l'appareil la base de registre est REG(42001).

Le décalage de "flag" est de (1+12+3+4) = 20 octets Le décalage en registre est donc de 20/2 = 10Le registre de "flag" est REG(42001+20) = REG42021)

REG(42021) = 0x0100Les données sont codées en "little endian" donc l'ordre des octets est inversé. Flag = 0x01 l'appareil est en marche.

*STRUCT (param)* Ce block de données contient les états, les valeurs et les configurations des voies de mesure.

| Nom            | Taille   | Décalage | Туре    | Description                           |
|----------------|----------|----------|---------|---------------------------------------|
|                | [octets] | [octets] |         |                                       |
| par            | 1        | 0        | byte    | Interne                               |
| align          | 3        | 1        |         | Interne                               |
| fd             | 4        | 4        | integer | internal                              |
| flag           | 3        | 8        | bits    | Bit 0: régulation et alarme en        |
|                |          |          |         | marche                                |
|                |          |          |         | Bit 1: capteurs en cours de           |
|                |          |          |         | démarrage                             |
|                |          |          |         | Bit 2: pause temporaire               |
|                |          |          |         | Bit 3: contact de circulation ou      |
|                |          |          |         | débitmètre (1 == circulation)         |
|                |          |          |         | Bit 4: maintenance nécessaire         |
|                |          |          |         | Bit 5: dosage en cours                |
|                |          |          |         | Bit 6: alarme active                  |
|                |          |          |         | Bit 7: traitement de la régulation et |
|                |          |          |         | des alarmes en pause à cause d'un     |
|                |          |          |         | timer                                 |
|                |          |          |         | Bit 8: capteurs hors échelle ou       |
|                |          |          |         | déconnecté                            |
|                |          |          |         | Bit 9: capteurs hors échelle de       |
|                |          |          |         | mesure                                |
|                |          |          |         | Bit 10: valeur de mesure instable     |
|                |          |          |         | Bit 11: seuil d'alarme bas franchi    |
|                |          |          |         | Bit 12: seuil d'alarme haut franchi   |
|                |          |          |         | Bit 13: tems max de dosage ou fond    |
|                |          |          |         | de cuve                               |
|                |          |          |         | bit14: utilisation d'un timer         |
|                |          |          |         | bit15: commande à distance active     |
|                |          |          |         | bit16: erreur de configuration        |
| align          | 1        | 11       |         | interne                               |
| decice         | 4        | 12       |         | interne                               |
| measure_sensor | 16       | 16       |         | interne                               |
| measure_kind   | 1        | 32       | byte    | Type de voie de mesure:               |
|                |          |          |         | 0: Inactif                            |
|                |          |          |         | 1: Chlore libre                       |
|                |          |          |         | 2: Chlore actif                       |
|                |          |          |         | 3: Chlore total                       |
|                |          |          |         | 4: Chloramines                        |
|                |          |          |         | 5: Chlorite                           |
|                |          |          |         | 6: Dioxyde de chlore                  |
|                |          |          |         | 7: H2O2                               |
|                |          |          |         | 8: BCDMH                              |
|                |          |          |         | 9: DBDMH                              |
|                |          |          |         | 10: Brome libre                       |
|                |          |          |         | 11: Brome actif                       |
|                |          |          |         | 12: Brome total                       |

|              |   |    |      | 13: PAA                |
|--------------|---|----|------|------------------------|
|              |   |    |      | 14: Ozone              |
|              |   |    |      | 15: Oxygène dissous    |
|              |   |    |      | 16: Nitrate            |
|              |   |    |      | 17: PHMB               |
|              |   |    |      | 18: Salinité           |
|              |   |    |      | 19: TDS                |
|              |   |    |      | 20: Turbidité          |
|              |   |    |      | 21: Conductivitá       |
|              |   |    |      | 22: Tompáraturo        |
|              |   |    |      | 22. Déhit              |
|              |   |    |      |                        |
|              |   |    |      | 24. pri                |
|              |   |    |      | 25: ReuOX              |
|              |   |    |      | 26: Chioride           |
|              |   |    |      |                        |
|              |   |    |      | 28: Fluoride           |
|              |   |    |      | 29: ISE                |
|              |   |    |      | 30: Volume             |
| measure_unit | 1 | 33 | byte | Unité de mesure        |
|              |   |    |      | 0: Inactif             |
|              |   |    |      | 1: aucune              |
|              |   |    |      | 2: décade              |
|              |   |    |      | 3: pH                  |
|              |   |    |      | 4: ppb                 |
|              |   |    |      | 5: ppm                 |
|              |   |    |      | 6: μg/l                |
|              |   |    |      | 7: mg/l                |
|              |   |    |      | 8: g/l                 |
|              |   |    |      | 9: %                   |
|              |   |    |      | 10: μS/cm <sup>2</sup> |
|              |   |    |      | 11: mS/cm <sup>2</sup> |
|              |   |    |      | 12: NTU                |
|              |   |    |      | 13: FNU                |
|              |   |    |      | 14: °K                 |
|              |   |    |      | 15: °C                 |
|              |   |    |      | 16: °F                 |
|              |   |    |      | 17: °R                 |
|              |   |    |      | 18: mA                 |
|              |   |    |      | 19: mV                 |
|              |   |    |      | 20: Hz                 |
|              |   |    |      | 21: str/min            |
|              |   |    |      | 22: ms                 |
|              |   |    |      | 23' sec                |
|              |   |    |      | 24: min                |
|              |   |    |      | 25. h                  |
|              |   |    |      | 26.1                   |
|              |   |    |      | 20. T<br>27. m3        |
|              |   |    |      | 27. 115<br>28: 1/min   |
|              |   |    |      | 20. i/iiiii<br>20. i/h |
|              |   |    |      | 23. 1/11<br>20. m2/h   |
|              |   |    |      | 30: m3/n               |

|                       |    |     |       | 31: imp/l                               |
|-----------------------|----|-----|-------|-----------------------------------------|
|                       |    |     |       | 32: imp/m3                              |
|                       |    |     |       | 33: Ohm                                 |
|                       |    |     |       | 34: mOhm                                |
|                       |    |     |       | 35: impulsion                           |
| align                 | 2  | 34  |       | Interne                                 |
| measure_min_value     | 4  | 36  | float | Valeur basse de mesure                  |
| measure_max_value     | 4  | 40  | float | Valeur haute de mesure                  |
| measure value         | 4  | 44  | float | Valeur de mesure                        |
| <br>measure m factor  | 4  | 48  | float | Facteur de correction de la mesure      |
|                       |    |     |       | [1/1]                                   |
| measure t factor      | 4  | 52  | float | Correction en température [%/°C]        |
| alarm flag            | 1  | 56  | bits  | Indicateurs d'alarme                    |
| <u>_</u> g            | -  |     | 2.00  | bit0: valeur de mesure supérieure à     |
|                       |    |     |       | l'alarme haute                          |
|                       |    |     |       | bit1: valeur de mesure inférieure à     |
|                       |    |     |       | l'alarme basse                          |
|                       |    |     |       | bit2: temps de dosage max dépassé       |
|                       |    |     |       | ou fond de cuve                         |
|                       |    |     |       | bit3: capteurs déconnectés ou hors      |
|                       |    |     |       | échelle                                 |
| alarm_threshold_delay | 1  | 57  | byte  | Temps de retard des alarmes[s]          |
| alarm_threshold_tick  | 1  | 58  | byte  | Interne                                 |
| align                 | 1  | 59  |       | Interne                                 |
| alarm_threshold_hyst  | 4  | 60  | float | Hystérésis des seuils d'alarme          |
| alarm_threshold_low   | 4  | 64  | float | Seuil bas                               |
| alarm_threshold_high  | 4  | 68  | float | Seuil haut                              |
| flow sensor           | 4  | 72  |       | Interne                                 |
| <br>flow_switch       | 16 | 76  |       | Interne                                 |
| <br>flow.op           | 1  | 92  | bvte  | Condition de circulation                |
|                       |    | -   | -,    | 0: au moins 1                           |
|                       |    |     |       | 1 = tous                                |
| flow unit             | 1  | 93  | bvte  | Unité du débit:                         |
|                       | -  | 55  | 5,00  | 28 : I/min                              |
|                       |    |     |       | 29 : I/h                                |
|                       |    |     |       | 30 : m3/h                               |
| align                 | 2  | 94  |       | Interne                                 |
| flow threshold        | 4  | 96  | float | Seuil de débit pour indiquer l'arrêt de |
|                       |    | 50  | noue  | la circulation                          |
| flow a min            | 4  | 100 | float | Valeur de débit pour la                 |
| ·····                 |    |     |       | compensation de la régulation x0%       |
| flow a max            | 4  | 104 | float | Valeur de débit pour la                 |
|                       |    |     |       | compensation de la régulation           |
|                       |    |     |       | x100%                                   |
| flow a                | 4  | 108 | float | Valeur de débit en cours                |
| control flag          | 1  | 112 | bits  | bit0: $0 = 1DOF$                        |
|                       | _  |     |       | 1 = 2DOF                                |
|                       |    |     |       | bit $[1 \sim 3]$ : mode de régulation   |
|                       |    |     |       | 0 = inactif                             |

|                            |        |     |       | 1 = hysteresis                        |
|----------------------------|--------|-----|-------|---------------------------------------|
|                            |        |     |       | 2 = seuils                            |
|                            |        |     |       | 3 = PID                               |
|                            |        |     |       | Bit4: fonction "hold" active          |
| align                      | 3      | 113 |       | Interne                               |
| control_w                  | 4      | 116 | float | Consigne de régulation                |
| control_x_dead             | 4      | 120 | float | Bande morte ou hystérésis en          |
|                            |        |     |       | fonction du mode de régulation.       |
| control_xp                 | 4      | 124 | float | Valeur proportionnelle réciproque     |
| control_ki                 | 2      | 128 | float | Coefficient d'intégrale               |
| control_kd                 | 2      | 130 | float | Coefficient de dérivé                 |
| control_kb                 | 4      | 132 | float | Coefficient de retour de boucle       |
| control.threshold_low      | 4      | 136 | float | Seuil de régulation bas               |
| control.threshold_high     | 4      | 140 | float | Seuil de régulation haut              |
| control_z_y                | 4      | 144 | float | Valeur réglante                       |
| control_z_ex               | 4      | 148 | float | Erreur de boucle ou entrée en         |
|                            |        |     |       | fonction du nombre de degrés de       |
|                            |        |     |       | liberté de la régulation              |
| control z dex              | 4      | 152 | float | Erreur de la dérivé                   |
| control sum e              | 4      | 156 | float | Erreur de l'intégrale                 |
| dosage flag                | 1      | 160 | bits  | bit[0~1]: sens de régulation          |
| 5 _ 5                      |        |     |       | 0 = montant                           |
|                            |        |     |       | 1 = descendant                        |
|                            |        |     |       | 2 = les deux                          |
|                            |        |     |       | bit2: compensation au débit           |
|                            |        |     |       | bit3: dosage en pause                 |
| align                      | 1      | 161 |       | Interne                               |
| dosage.tick                | 2      | 162 | short | Temps de surdosage                    |
| dosage.control time        | 2      | 164 | short | Limite de temps de dosage             |
| align                      | 2      | 166 |       | Interne                               |
| dosage.control threshold   | 4      | 168 | float | Seuil de régulation pour le surdosage |
| dosage u bias              | 4      | 172 | float | Charge de base                        |
| dosage u                   | 4      | 176 | float | Commande de dosage                    |
| tank switch direct         | 4      | 180 |       | Interne                               |
| tank switch invert         | 4      | 184 |       | Interne                               |
| tank sensor direct         | 4      | 188 |       | Interne                               |
| tank sensor invert         | 4      | 192 |       | Interne                               |
| tank threshold direct      | 4      | 192 | float | Seuil de fond de cuve du produit      |
|                            | Т      | 150 | noac  | montant                               |
| tank threshold invert      | 4      | 200 | float | Seuil de fond de cuve du produit      |
|                            | 1      | 200 | noac  | descendant                            |
| remolte calendar flag      | 1      | 204 | hits  | bit0: traitement du timer en marche   |
| remotelearendarinag        | -      | 201 | 5105  | hit1: évènement du timer en cours     |
|                            |        |     |       | hit2' traitement du timer en nause    |
|                            |        |     |       | temporaire                            |
| align                      | 3      | 205 |       | Interne                               |
| remote calendar event lict | 4      | 203 |       | Interne                               |
| romoto calendar post       | т<br>И | 200 |       | Interne                               |
| remote calendar next       | 1      | 212 |       | THEFTIE                               |

| remotre.flag            | 1 | 216 | bits  | bit[0~1]: source de commande à      |
|-------------------------|---|-----|-------|-------------------------------------|
|                         |   |     |       | distance                            |
|                         |   |     |       | 0 = inactif                         |
|                         |   |     |       | 1 = timer                           |
|                         |   |     |       | 2 = capteur                         |
|                         |   |     |       | 3 = contact                         |
| align                   | 3 | 217 |       | Interne                             |
| remote.sensor           | 4 | 220 |       | Interne                             |
| remote.control.w        | 4 | 224 | float | Consigne de la commande à distance  |
|                         |   |     |       | en cours                            |
| remote.control.w_target | 4 | 228 | float | Consigne de commande à distance à   |
|                         |   |     |       | atteindre                           |
| remote.control.kv       | 1 | 232 | byte  | Vitesse de variation de la consigne |
| align                   | 3 | 233 |       | Interne                             |
| next                    | 4 | 236 |       | Interne                             |

Exemple :

Pour lire la valeur de débit de la voie E1 la base des registres est REG(42101).

Le décalage de "flow\_q" est de 108 octets Donc le décalage en registre est de 108/2 = 54 La valeur est stockée sur 4 octets donc les registres où lire "flow\_q" sont REG(42101+54) = REG(42055) et REG(42056).

REG(42155) = 0xA470 REG(42156) = 0x4541 Les données sont codées en "little endian" donc la valeur est 0x414570A4, soit 12.34 en virgule flottante 32bits

*STRUCT (sensor)* Ce block de données contient les états les valeurs et les configurations des capteurs.

| Nom   | Taille   | Décalage | Туре    | Description                                     |
|-------|----------|----------|---------|-------------------------------------------------|
|       | [octets] | [octets] |         |                                                 |
| sen   | 1        | 0        | byte    | Interne                                         |
| ch    | 1        | 1        | byte    | Interne                                         |
| def   | 1        | 2        | byte    | Interne                                         |
| align | 1        | 3        |         | interne                                         |
| fd    | 4        | 4        | integer | Interne                                         |
| flag  | 2        | 8        | bits    | bit0: erreur                                    |
|       |          |          |         | bit1: déconnecté                                |
|       |          |          |         | bit2: la valeur de l'entrée a atteint sa limite |
|       |          |          |         | haute                                           |
|       |          |          |         | bit3: la valeur de l'entrée a atteint sa limite |
|       |          |          |         | basse                                           |
|       |          |          |         | bit4: valeur de mesure haute                    |
|       |          |          |         | bit5: valeur de mesure basse                    |
|       |          |          |         | bit6: mesure instable                           |
|       |          |          |         | bit7: maintenance/calibrage nécessaire          |
|       |          |          |         | bit8: en cours de démarrage                     |
| kind  | 1        | 10       | byte    | Type de mesure:                                 |
|       |          |          |         | 0: Inactif                                      |
|       |          |          |         | 1: Chlore libre                                 |
|       |          |          |         | 2: Chlore actif                                 |
|       |          |          |         | 3: Chlore total                                 |
|       |          |          |         | 4: Chloramines                                  |
|       |          |          |         | 5: Chlorite                                     |
|       |          |          |         | 6: Dioxyde de chlore                            |
|       |          |          |         | 7: H2O2                                         |
|       |          |          |         | 8: BCDMH                                        |
|       |          |          |         | 9: DBDMH                                        |
|       |          |          |         | 10: Brome libre                                 |
|       |          |          |         | 11: Brome actif                                 |
|       |          |          |         | 12: Brome total                                 |
|       |          |          |         | 13: PAA                                         |
|       |          |          |         | 14: Ozone                                       |
|       |          |          |         | 15: Oxygéne dissous                             |
|       |          |          |         | 16: Nitrate                                     |
|       |          |          |         | 1/: PHMB                                        |
|       |          |          |         |                                                 |
|       |          |          |         | 19: IDS                                         |
|       |          |          |         | 20: TURDIQUE                                    |
|       |          |          |         | 21. CONDUCTIVILE                                |
|       |          |          |         | 22: remperature                                 |
|       |          |          |         |                                                 |
|       |          |          |         | 24; μΠ<br>25: DodOv                             |
|       |          |          |         | 25. REUUX<br>26. Chlorida                       |
|       |          |          |         | 20: UNOTIDE                                     |
|       |          |          |         | 27: Amonia                                      |

|            |   |    |      | 28: Fluoride               |
|------------|---|----|------|----------------------------|
|            |   |    |      | 29: ISE                    |
|            |   |    |      | 30: Volume                 |
| unit       | 1 | 11 | byte | Unité de mesure            |
|            |   |    | ,    | 0: Inactif                 |
|            |   |    |      | 1: Aucune                  |
|            |   |    |      | 2: Décade                  |
|            |   |    |      | 3: pH                      |
|            |   |    |      | 4: ppb                     |
|            |   |    |      | 5' ppm                     |
|            |   |    |      | 6: ug/l                    |
|            |   |    |      | 7: mg/l                    |
|            |   |    |      | 8: a/l                     |
|            |   |    |      | 0. 0/                      |
|            |   |    |      | 5.70                       |
|            |   |    |      | $10. \mu S/cm^2$           |
|            |   |    |      | 11. IIIS/CIII-<br>12. NTU  |
|            |   |    |      | 12: NIU                    |
|            |   |    |      | 13: FINU                   |
|            |   |    |      | 14: °K                     |
|            |   |    |      | 15: °C                     |
|            |   |    |      | 16: °F                     |
|            |   |    |      | 17: °R                     |
|            |   |    |      | 18: mA                     |
|            |   |    |      | 19: mV                     |
|            |   |    |      | 20: Hz                     |
|            |   |    |      | 21: str/min                |
|            |   |    |      | 22: ms                     |
|            |   |    |      | 23: sec                    |
|            |   |    |      | 24: min                    |
|            |   |    |      | 25: h                      |
|            |   |    |      | 26: I                      |
|            |   |    |      | 27: m3                     |
|            |   |    |      | 28: I/min                  |
|            |   |    |      | 29: l/h                    |
|            |   |    |      | 30: m3/h                   |
|            |   |    |      | 31: imp/l                  |
|            |   |    |      | 32: imp/m3                 |
|            |   |    |      | 33: Ohm                    |
|            |   |    |      | 34: mOhm                   |
|            |   |    |      | 35: impulsion              |
| transducer | 1 | 12 | byte | Type de convertisseur:     |
|            |   |    |      | 0: Aucun                   |
|            |   |    |      | 1: 020mA                   |
|            |   |    |      | 2: 420mA                   |
|            |   |    |      | 3: pH -> 420mA             |
|            |   |    |      | 4: RedOx -> 420mA          |
|            |   |    |      | 5: pt100 -> 420mA          |
|            |   |    |      | 6: fluoride -> 420mA       |
|            |   |    |      | 7: fluoride (100) -> 420mA |
|            |   |    |      | 8: ISOCAP pH -> 420mA      |

|            |   |    |       | 9: ISOCAP RedOk -> 420mA                   |
|------------|---|----|-------|--------------------------------------------|
|            |   |    |       | 10: UNISO P -> 420mA                       |
|            |   |    |       | 11: UNISO R1 -> 420mA                      |
|            |   |    |       | 12: UNISO R -> 420mA                       |
|            |   |    |       | 13: UNISO B -> 420mA                       |
|            |   |    |       | 14: 02000mV                                |
|            |   |    |       | 15: 02000mV                                |
|            |   |    |       | 16: (potentiométrique) mV                  |
|            |   |    |       | 17: impulsionnel                           |
|            |   |    |       | 18: PT100                                  |
|            |   |    |       | 19: PT1000                                 |
| align      | 1 | 13 |       | Interne                                    |
| delay      | 2 | 14 | short | Temps de démarrage à réaliser (multiple de |
|            |   |    |       | 0.5s)                                      |
| tick       | 2 | 16 | short | Compteur de temps de démarrage (multiple   |
|            |   |    |       | de 0.5s)                                   |
| fault_tick | 1 | 18 | byte  | Temps d'erreur (multiple de 0.5s)          |
| align      | 1 | 19 |       | Interne                                    |
| min_value  | 4 | 20 | float | Valeur basse de l'échelle de mesure        |
| max_value  | 4 | 24 | float | Valeur haute de l'échelle de mesure        |
| cal_slope  | 4 | 28 | float | Pente du capteur                           |
| cal_offset | 4 | 32 | float | Offset                                     |
| std_slope  | 4 | 36 | float | Pente avant calibrage                      |
| std_offset | 4 | 40 | float | Offset avant calibrage                     |
| z_dex      | 4 | 44 |       | Interne                                    |
| interface  | 4 | 48 | float | Interface value                            |
| signal     | 4 | 52 | float | Valeur du signal du capteur                |
| std_value  | 4 | 56 | float | Valeur de mesure avant calibrage           |
| value      | 4 | 60 | float | Valeur de mesure après calibrage           |
| next       | 4 | 64 |       | Interne                                    |

# Exemple :

Pour lire l'unité de mesure du capteur connecté sur IN1, la base de registre est REG(42601).

Le décalage de "unit" est de 11 octets Le décalage en registre est donc de 11/2 = 5 Le registre pour lire "unit" est REG(42601+5) = REG(42606)

REG(42606) = 0x0205Les données sont codées en "little endian" donc "unit" est sur l'octet de poids faible 0x05. 0x05 = [ppm]

# STRUCT (switch)

Ce block de données contient les états, les valeurs et les configurations des contacts.

| Nom   | Taille   | Décalage | Туре    | Description                                   |
|-------|----------|----------|---------|-----------------------------------------------|
|       | [octets] | [octets] |         |                                               |
| SW    | 1        | 0        | byte    | Interne                                       |
| ch    | 1        | 1        | byte    | Interne                                       |
| align | 2        | 2        |         | Interne                                       |
| fd    | 4        | 4        | integer | Interne                                       |
| flag  | 1        | 8        | bits    | bit0: contact opérationnel                    |
|       |          |          |         | bit1: état de repos; NO=0; NF=1               |
|       |          |          |         | bit2: interne                                 |
|       |          |          |         | bit3: état physique; ouvet=0; fermé=1         |
|       |          |          |         | bit4: état retardé; ouvert=0; fermé=1         |
|       |          |          |         | bit5: contact actif, en fonction de l'état de |
|       |          |          |         | repos et de l'état retardé                    |
| align | 1        | 9        |         | Interne                                       |
| delay | 2        | 10       | short   | Délai d'anti-rebonds, 1/2 sec                 |
| tick  | 2        | 12       | short   | Temps d'anti-rebonds                          |
| align | 2        | 14       |         | Interne                                       |
| next  | 4        | 16       |         | Interne                                       |

Exemple :

Pour lire le temps d'anti-rebonds du contact K1 la base des registre est REG(42841).

Le décalage de "tick" est de 12 octets Le décalage de registre est 12/2 = 6 Le registre où lire "tick" est REG(42841+6) = REG(42847)

$$\begin{split} & \mathsf{REG}(42847) = 0 \times 0A00 \\ & \mathsf{Les} \text{ données sont codées en ``little endian'' donc l'odre des octets est inversé.} \\ & \mathsf{tick} = 0 \times 000A \\ & \mathsf{l'unité} \text{ de ``tick'' est la 1/2 seconde donc le temps d'anti-rebonds est 0xA x 0.5 sec} = 5 sec. \end{split}$$

**STRUCT (relay)** Ce block de données contient les états les valeurs et les configurations des relais.

| Nom           | Taille   | Décalage | Туре    | Description                                      |
|---------------|----------|----------|---------|--------------------------------------------------|
|               | [octets] | [octets] |         |                                                  |
| rel           | 1        | 0        | byte    | Interne                                          |
| ch            | 1        | 1        | byte    | Interne                                          |
| align         | 2        | 2        |         | Interne                                          |
| fd            | 4        | 4        | integer | Interne                                          |
| flag          | 1        | 8        | bits    | bit[0~2]: mode                                   |
|               |          |          |         | 0 = inactif                                      |
|               |          |          |         | 1 = régulation                                   |
|               |          |          |         | 2 = alarmes d'une voie                           |
|               |          |          |         | 3 = alarmes de l'appareil                        |
|               |          |          |         | 4 = etat d'un contact                            |
|               |          |          |         | 5 = etat d'un relais                             |
|               |          |          |         | 6 = timer                                        |
|               |          |          |         | bita: etat de repos NO=0; NC=1                   |
|               |          |          |         | formá-1                                          |
|               |          |          |         | hits: relais actif actif-1                       |
|               |          |          |         | hit6: interne                                    |
| align         | 3        | 9        |         | Interne                                          |
| param/device  | 4        | 12       |         | Interne                                          |
| /switch/relay |          |          |         |                                                  |
| alarm.delay   | 1        | 16       | integer | Retard d'enclenchement du relais en              |
| ,             |          |          | 5       | cas d'alarme                                     |
| alarm.tick    | 1        | 17       | integer | Compteur de temps pour retarder                  |
|               |          |          |         | l'alarme                                         |
| alarm.pending | 1        | 18       | bits    | Indicateurs d'alarmes en cours                   |
|               |          |          |         | bit0: arrêt de la circulation                    |
|               |          |          |         | bit1: seuil bas de la mesure                     |
|               |          |          |         | bit2: seuil haut de la mesure                    |
|               |          |          |         | bit3: capteur(s) hors échelle ou                 |
|               |          |          |         | déconnectés                                      |
|               |          |          |         | bit4: capteur(s) hors echelle                    |
|               |          |          |         | bits: surdosage (temps max ou fond               |
|               |          |          |         | de cuve)<br>hité: cantours on cours de démorrage |
| alarm enable  | 1        | 10       | hite    | Indicateurs d'alarmes en                         |
| alarmienable  | 1        | 19       | DICS    | fonctionnement                                   |
|               |          |          |         | bit0: arrêt de la circulation                    |
|               |          |          |         | bit1: seuil bas de la mesure                     |
|               |          |          |         | bit2: seuil haut de la mesure                    |
|               |          |          |         | bit3: capteur(s) hors échelle ou                 |
|               |          |          |         | déconnectés                                      |
|               |          |          |         | bit4: capteur(s) hors échelle                    |
|               |          |          |         | bit5: surdosage (temps max ou fond               |
|               |          |          |         | de cuve)                                         |
|               |          |          |         | bit6: capteurs en cours de démarrage             |

| dosage.u_min              | 4 | 20 | float   |                                     |
|---------------------------|---|----|---------|-------------------------------------|
| dosage.u_max              | 4 | 24 | float   |                                     |
| dosage.u                  | 4 | 28 | float   | Commande de dosage [1/1]            |
| dosage.period             | 4 | 32 | integer | Durée du cycle                      |
| dosage.min_width          | 2 | 36 | integer | Temps mini de changement d'état du  |
|                           |   |    |         | relais                              |
| align                     | 2 | 38 |         | Interne                             |
| dosage.compute_time       | 4 | 40 | integer | Interne                             |
| dosage.tilt_time          | 4 | 44 | integer | Interne                             |
| dosage.ref_time           | 4 | 48 | integer | Interne                             |
| dosage.delay              | 4 | 52 | integer | Interne                             |
| dosage.flag               | 1 | 56 | bits    | bits[0~1]: mode                     |
|                           |   |    |         | 0 = ON/OFF                          |
|                           |   |    |         | 1 = Largeur de cycle                |
|                           |   |    |         | 2 = Impulsionnel                    |
|                           |   |    |         | bit2: sens de dosage, 0=montant;    |
|                           |   |    |         | 1=descendant                        |
|                           |   |    |         | bit3: interne                       |
|                           |   |    |         | bit[4~5]: action                    |
|                           |   |    |         | 0 = aucune                          |
|                           |   |    |         | 1 = montante                        |
|                           |   |    |         | 2 = descendante                     |
| dosage.q_unit             | 1 | 57 | bits    |                                     |
| align                     | 2 | 58 |         | Interne                             |
| timer.calendar.flag       | 1 | 60 | bits    | bit0: traitement du timer en marche |
|                           |   |    |         | bit1: évènement du timer en cours   |
|                           |   |    |         | bit2: traitement du timer en pause  |
|                           |   |    |         | temporaire                          |
| align                     | 3 | 61 |         | Interne                             |
| timer.calendar.event_list | 4 | 64 |         | Interne                             |
| timer.calendar.next       | 4 | 68 |         | Interne                             |
| timer.action              | 1 | 72 | bits    |                                     |
| align                     | 3 | 73 |         | Interne                             |
| delay_on                  | 1 | 76 | integer |                                     |
| delay_off                 | 1 | 77 | integer |                                     |
| tick_active               | 2 | 78 | integer |                                     |
| timer.handler             | 4 | 80 |         | Interne                             |
| timer.proc                | 4 | 84 |         | Interne                             |
| timer.delay               | 4 | 88 | integer |                                     |
| timer.trig_time           | 4 | 92 | integer |                                     |
| timer.next                | 4 | 96 |         | Interne                             |
|                           | т | 50 |         |                                     |

Example:

Pour lire l'état du relais P1 la base de registres est REG(43001).

Le décalage de "flag" est de 8 octets

Le décalage en registre est de 8/2 = 4

Le registre pour lire "flag" est REG(43001+4) = REG(43005)

REG(43005) = 0x3500Les données sont codées en "little endian" donc "flag' se trouve dans l'octet de poids fort flag = 0x35 = 0b00110110Le bit qui indique l'état

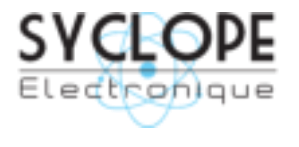

# **SYCLOPE Electronique S.A.S.**

Z.I. Aéropole Pyrénées 64 230 SAUVAGNON Tel : (33) 05 59 33 70 36 Fax : (33) 05 59 33 70 37 Email : <u>service-technique@syclope.fr</u>

© 2019 by SYCLOPE Electronique S.A.S. Sous réserve de modifications.